# **Axiom User Manual**

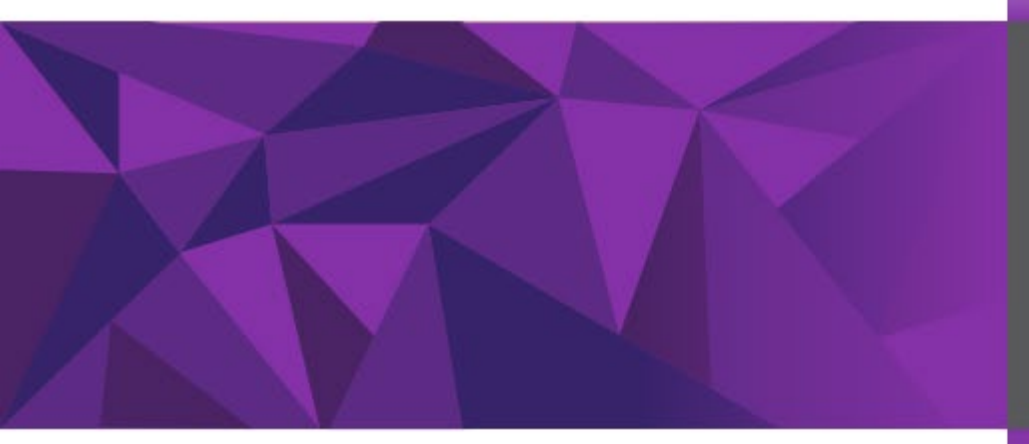

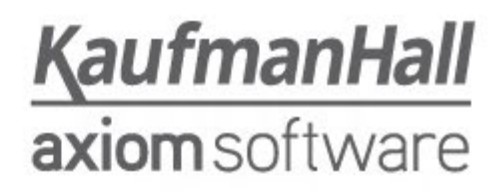

# Contents

| Initial Log-in                                              | 3  |
|-------------------------------------------------------------|----|
| Web Link                                                    | 3  |
| Home Screen Navigation                                      | 3  |
| Labor Planning                                              | 8  |
| Overview                                                    | 8  |
| Position Planning                                           | 9  |
| Roster                                                      | 12 |
| Other Labor                                                 | 13 |
| Summary                                                     | 13 |
| Budgeting                                                   | 15 |
| Overview                                                    | 17 |
| Budget                                                      | 17 |
| Fund Type Review                                            | 20 |
| Consolidated Summary                                        | 21 |
| Narratives                                                  | 21 |
| Reporting                                                   | 22 |
| Budgeting Reports / Budget Fund Type Report                 | 22 |
| Budgeting Reports / Summary Report                          | 24 |
| Labor Reports / Labor Distribution                          | 26 |
| Labor Reports / Labor Distribution to Budget Tie-Out Report | 26 |
| Labor Reports / Labor Roster                                | 27 |
| Workflow Process for Labor Plan Files                       | 28 |
| Labor Planning Process Summary                              | 29 |
| Labor Process Routing (aka Routing Page)                    | 29 |
| Labor Planning Process (aka Process Directory)              | 34 |
| Workflow Process for Budget Plan Files                      | 35 |
| Budgeting Process Summary                                   | 35 |
| Process Routing (aka Routing Page)                          | 36 |
| Planning Process (aka Process Directory)                    | 41 |
| Tips                                                        | 42 |
| Appendix                                                    | 42 |

# **Initial Log-in**

The browsers that should be used to access Axiom are listed below.

| Platform                                                         | Supported Browsers                                                                                                    |      |
|------------------------------------------------------------------|----------------------------------------------------------------------------------------------------|------|
| PC                                                               | Microsoft Edge, the most current and previous major versions                                                                                                    |      |
|                                                                  | <ul> <li>Google Chrome, the most current and previous major versions</li> </ul>                                                                                                   |      |
|                                                                  | <ul> <li>Mozilla Firefox, the most current and previous major versions</li> </ul>                                                                                                 |      |
| Mac                                                              | Apple Safari, the most current and previous major versions                                                                                                    |      |
|                                                                  |                                                                                                    | <br> |
| <b>Nobile acc</b><br>he following re                             | ess requirements<br>quirements apply when accessing the Web Client on a mobile device:                                                                                            |      |
| Aobile acco<br>The following re<br>Platform                      | ess requirements<br>quirements apply when accessing the Web Client on a mobile device:                                                                                            |      |
| <b>Nobile</b> acco<br>he following re<br><b>Platform</b><br>iPad | ess requirements<br>quirements apply when accessing the Web Client on a mobile device:<br>Eupported Erowson<br>Apple Safari for iOS, the most current and previous major versions |      |

# Web Link

To log into the Axiom production system, use this link:

https://udel.axiom.cloud/

# **Home Screen Navigation**

Logging in through CAS, will bring you to the home screen.

| Budgeting                                                                                            |                                                      | III a 🗘 💀                                                                   |
|----------------------------------------------------------------------------------------------------|------------------------------------------------------|-----------------------------------------------------------------------------|
| ≡ ∞ ۶                                                                                                |                                                      |                                                                             |
| Welcome Doug Bernart<br>It's that time of the year againplease review your budgets below             | v and provide inputs as indicated in the plan files. |                                                                             |
| Support Materials                                                                                    | Announcements                                        | + Budgeting Process Summary                                                 |
| Kaufman Hall<br>UD Budget Office                                                                     |                                                      | 16 <sub>Total</sub>                                                         |
|                                                                                                    |                                                      | 16 New<br>d00106 (TITLE IX OFFICE)<br>d00106 (VP STRATEGIC PLAN & ANALYSIS) |
| Budgeting                                                                                            |                                                      |                                                                             |
|                                                                                                    |                                                      | Budgeting                                                                   |
| Welcome Douglas Bernart<br>It's that time of the year againplease review your budgets below and prov | ide inputs as indicated in the plan files.           | C Capital Planning                                                          |
| Support Materials                                                                                    | Announcements +                                      | Labor Planning Process                                                      |
| Kaufman Hall<br>UD Budget Office                                                                     |                                                      | O Total                                                                     |
|                                                                                                    |                                                      | 0 New                                                                       |
|                                                                                                    |                                                      | 0 Due Soon                                                                  |
|                                                                                                    |                                                      | 0 Overdue                                                                   |
|                                                                                                    |                                                      |                                                                             |
| C OFC OF EXEC VICE PRESIDENT OFFIC                                                                   | CE OF EXEC V/P & UNIV TREA 00160                     | O College / Unit Input                                                      |

If you get "lost" in Axiom and want to get back to the home page, here are two ways to do so:

1. Click the "waffle" on the right side of the Navigation bar and select **Budgeting**.

2. or click on the "hamburger" on the upper left side of the screen and select **Home**.

| Budgeting                                |                                                                         |                        |
|------------------------------------------|-------------------------------------------------------------------------|------------------------|
| 🔁 🗢 🗡                                    |                                                                         |                        |
| Navigation +                             |                                                                         |                        |
| > 🛨 Favorites                            | w your budgets below and provide inputs as indicated in the plan files. |                        |
| > Ø Recent Places                        | Announcements +                                                         | Labor Planning Process |
| Home                                     |                                                                         |                        |
| Balance Sheet                            |                                                                         | 0 New                  |
| Budget vs Actual                         |                                                                         | 0 Due Soon             |
| CONTROL Dataset Comparison               |                                                                         | 0 Overdue              |
| Dataset Comparison                       |                                                                         |                        |
| Fund Type                                | G                                                                       |                        |
| Revised Dataset Comparison (Single Non C |                                                                         |                        |
|                                          |                                                                         |                        |
|                                          |                                                                         |                        |

On the home screen, you may see **Announcements** from the Budget Office in the upper center part of the screen. You will also see a **Process Summary** in the upper right section of the screen. The Process Summary shows the plan files that are currently awaiting action by the user (discussed in more detail later in this document). You will see a "**Budgeting Process Summary**" when on the Budgeting tab and a "**Labor Planning Process Summary**" when you are on the Labor Planning tab.

| Budgeting                                                                                                    |                   |                                                                                                    |
|----------------------------------------------------------------------------------------------------|-------------------|----------------------------------------------------------------------------------------------------|
| ≡ ୭ ⊁                                                                                                    |                   |                                                                                                    |
| Welcome Dee Smith<br>It's that time of the year againplease review your budgets below and provide inputs as indicated | n the plan files. |                                                                                                    |
| Support Materials                                                                                                    | Announcements     | Budgeting Process Summary                                                                                                    |
| Kaufman Hall<br>UD Budget Office                                                                                      |                   | 70 <sub>Total</sub>                                                                                                    |
|                                                                                                    |                   | 70 Network<br>en province (Justin & Schemachia)<br>entropia (Justin & Schemachia)<br>entropia (Justin & Schemachia)<br>entropia (Justin & Schemachia)<br>entropia (Justin Schemachia)<br>entropia (Justin Schemachia)<br>entropia (Jus |
|                                                                                                    |                   |                                                                                                    |

From the home screen, the **Budgeting** and **Labor Planning** plan files are accessible by first selecting the appropriate tab:

| P                                                                             |                                                |                 |       |   |      |   |   |           |                                                                   |
|-------------------------------------------------------------------------------|------------------------------------------------|-----------------|-------|---|------|---|---|-----------|-------------------------------------------------------------------|
| Welcome Doug Bernart<br>It's that time of the year againplease review your bu | dgets below and provide inputs as indicated in | the plan files. |       |   |      |   |   |           |                                                                   |
| Support Materials                                                             | Announcements                                  |                 |       |   |      |   |   | +         | Labor Planning Proces                                             |
| Kaufman Hall<br>UD Budget Office                                              |                                                |                 |       |   |      |   |   |           | 3 New<br>d00106 (TITLE IX OFFICE)<br>d00680 (OFFICE OF EQUITY AND |
| BUDGETING LABOR PLANNING                                                      |                                                |                 |       |   | Step |   |   |           |                                                                   |
| Dept Level 4                                                                  | Dept                                           | Dept ID         | 1     | 2 | 3    | 4 | 5 | Status    |                                                                   |
| OFC OF THE PRESIDENT                                                          | OFC OF THE PRESIDENT                           | 00101           |       |   |      |   |   | Labor Pl  | lan Completed                                                     |
| VICE PRES & GENERAL COUNSEL                                                   | VP & GENERAL COUNSEL                           | 00103           |       |   |      |   |   | O College | / Unit Labor Input                                                |
|                                                                               |                                                | 00104           | 1.000 | - |      | - |   | 0.0.1     | 211 A.1.1. A                                                      |

There are typically two plan files for each Dept; one under **Labor Planning** and one under **Budgeting**:

- Labor Planning plan files
  - Include benefitted position information as well as pooled salary positions (e.g. S-contract, grad stipend, misc wage, overtime, etc.)
  - It is recommended that the user finalize working on Labor Planning before Budgeting because data saved in the Labor Plan files will transmit (at a summary level) to the appropriate Budgeting Plan files.
- **Budgeting** plan files
  - Used for budgeting revenue and non-compensation budgeting (expenses & transfers) at a "by DeptID, by Purpose Code, by Account" level.

**Note:** The list of plan files on the home page (from the center to the bottom of the page) may contain plan files that the user is not actually responsible for budgeting. Reasons for these appearing include "view all" access in PeopleSoft security, other PeopleSoft security settings, or salaries shared to/from other colleges/units.

The user should focus primarily on the Process Summary list on the upper right corner of the home page to determine which plan files require action. The Process Summary list is discussed in more detail later in this document.

The user has access to only those plan files that are within their college/unit and align with their PeopleSoft security settings. If you do not have access to a particular plan file, you will receive an error message similar to the below when trying to open the plan file. Click OK.

| Error                                                                     | ×  |
|---------------------------------------------------------------------------|----|
| You do not have Read access to document 'Labor Planning 2021_d00101.xlsx' |    |
|                                                                           | ок |

**Column Headers** - To help you navigate through the plan file list, you can sort the various columns by clicking on the column headers (circled below). You can also use the web browser find function (usually CTRL-F) to search for specific text or number.

| BUDGETING LABOR PLANNING    |                                |         |   |   |      |   |   |                        |
|-----------------------------|--------------------------------|---------|---|---|------|---|---|------------------------|
|                             |                                |         |   |   | Step |   |   |                        |
| College or Admin Unit       | Dept                           | Dept ID | 1 | 2 | 3    | 4 | 5 | Status                 |
| C UNIVERSITY HONORS COLLEGE | UNIV HONORS COLLEGE            | 01240   | 8 |   |      |   |   | O College / Unit Input |
| C DEPUTY PROVOST            | UNIVERSITY STUDIES             | 01245   |   |   |      |   |   | O College / Unit Input |
| C DEPUTY PROVOST            | UNDERGRAD RESEARCH PROGRAM     | 01253   |   |   |      |   |   | O College / Unit Input |
| C UNIVERSITY LIBRARY        | LIBRARY                        | 01301   |   |   |      |   |   | O College / Unit Input |
| I ARTS & SCIENCES           | ENGLISH LANGUAGE INSTITUTE     | 01470   |   |   |      |   |   | O College / Unit Input |
| C DEPUTY PROVOST            | OFC INTERNATL STU & SCHOLARS   | 01475   | - |   | -    |   |   | O College / Unit Input |
| GRADUATE COLLEGE            | GRADUATE AND PROFESSIONAL EDUC | 01501   |   |   |      |   |   | O College / Unit Input |
| C DEPUTY PROVOST            | DEPUTY PROVOST ACAD AFFAIRS    | 01520   | 8 |   |      |   |   | O College / Unit Input |

**Workflow Steps** – The Workflow Steps are the columns on the home page labeled Step 1, Step 2, etc. Workflow Steps provide color-coded status information on the plan files as they move through the workflow process.

- Step 1 (cyan) "Dept Input" This is where some Colleges/Units can first enter their detailed budget submission. This step is currently employed on a limited basis where there is a significant need to start budget input at a level lower than College/Unit (i.e. different people handling various DeptID's under one College/Unit.)
- Step 2 (purple) "College/Unit Input" is the initial starting point for most plan files. This is where Colleges & Units enter their detailed budget submission. Plan files in this stage can either be approved or returned to Step 1, if applicable.
- Step 3 (orange) "College/Unit Approval" is the Dean/VP review stage. Plan files in this stage can either be approved or returned to Step 2 for action.
- Step 4 (yellow) "Budget Office Approval" is the review stage for the central Budget Office. Plan files in this stage can either be approved or returned to Step 3 for action.
- Step 5 (green) "Plan Completed" indicates plan file has been approved by the central Budget Office and is considered complete.

|   |   | Step |   |   |                        |
|---|---|------|---|---|------------------------|
| 1 | 2 | 3    | 4 | 5 | Status                 |
|   |   |      |   |   | Ocollege / Unit Input  |
|   |   |      |   |   | Ollege / Unit Approval |
|   |   |      |   |   | Ollege / Unit Input    |
|   |   |      |   |   | Ollege / Unit Input    |
|   |   |      |   |   | Ollege / Unit Input    |
|   |   |      |   |   | Budget Office Approval |
|   |   |      |   |   | Plan Completed         |

\_\_\_\_\_

To open a plan file from the home page, click the blue arrow icon on the left side of the screen.

| BUDGETING LABOR PLANNING        |                                |           |   |   |      |   |   |                           |
|---------------------------------|--------------------------------|-----------|---|---|------|---|---|---------------------------|
|                                 |                                |           |   |   | Step |   |   |                           |
| College or Admin Unit           | Dept                           | Dept ID 🕇 | 1 | 2 | 3    | 4 | 5 | Status                    |
| BIDEN SCHOOL OF PUBLIC POLICY   | ENVIRON'L & ENERGY POLICY PGM  | 07318     |   |   |      |   |   | O College / Unit Approval |
| BIDEN SCHOOL OF PUBLIC POLICY   | CTR APPLIED DEMOGRAPY & SURVEY | 07325     |   |   |      |   |   | O College / Unit Approval |
| C EDUCATION & HUMAN DEVELOPMENT | CTR RSCH EDUC & SOCIAL POLICY  | 07330     |   |   |      |   |   | Ollege / Unit Input       |
| BIDEN SCHOOL OF PUBLIC POLICY   | CTR COMMUNITY RESEARCH & SERV  | 07350     |   |   |      |   |   | O College / Unit Approval |
| C EDUCATION & HUMAN DEVELOPMENT | CTR FOR DISABILITIES STUDIES   | 07355     |   |   |      |   |   | Ollege / Unit Input       |
| BIDEN SCHOOL OF PUBLIC POLICY   | CTR FOR HIST ARCH & DESIGN     | 07360     |   |   |      |   |   | O College / Unit Approval |
| BIDEN SCHOOL OF PUBLIC POLICY   | HEALTH SVCS POLICY RSCH        | 07370     |   |   |      |   |   | O College / Unit Approval |
| BIDEN SCHOOL OF PUBLIC POLICY   | INSTITUTE FOR PUBLIC ADMIN     | 07380     |   |   |      |   |   | O College / Unit Approval |

# Labor Planning

## Overview

It is recommended that the user finalize working on Labor Planning before finalizing Budgeting because data saved in the Labor Plan files will transmit (at a summary level) to the appropriate Budgeting Plan files.

Once a labor plan file is opened, the light blue banner at the top will show you the DeptID, the College/Unit, and the DeptID Description:

| Budgeting                          |                           |        |             |         |  |  |  |  |  |
|------------------------------------|---------------------------|--------|-------------|---------|--|--|--|--|--|
| ≡ 🗞 🗭 🖋                            |                           |        |             |         |  |  |  |  |  |
| 02510 - ARTS & SCIENCI<br>ANTHROPO | s<br>LOGY   Labor Plannin | g      |             |         |  |  |  |  |  |
| OVERVIEW                           | POSITION PLANNING         | ROSTER | OTHER LABOR | SUMMARY |  |  |  |  |  |

By default, Labor plan files open on the **Position Planning** tab. The other tabs are **Overview**, **Roster**, **Other Labor** and **Summary**:

- **Overview**: intended to provide high level instructions for the users.
- **Position Planning**: detail for both filled & vacant positions. The majority of labor planning occurs here.
- **Roster**: Displays a summary view by position. This is essentially a summarized view of the content on the Position Planning tab.
- **Other Labor**: This tab is where the user enters pooled personnel expense such as S-Contracts, Grad Student Salaries & Overtime.
- **Summary**: Displays an even higher rolled up view, by position category.

## Overview

The **Overview** tab provides general instructions for how to complete the plan file.

| OVERVIEW                | POSITION PLANNING                          | ROSTER             | OTHER LABOR | SUMMARY                     |                       |         |
|-------------------------|--------------------------------------------|--------------------|-------------|-----------------------------|-----------------------|---------|
|                         |                                            |                    |             |                             |                       |         |
| 2021 Labor              | Planning                                   |                    |             | Legend                      |                       |         |
| Hi Doug,                |                                            |                    |             | Historical value or calcula | tion (not changeable) | 12,345  |
| Thanks for your input   | on the labor plan for 2021.                |                    |             |                             |                       |         |
| Process                 |                                            |                    |             | User input or updateable of | ell                   | \$1,000 |
| 1. Complete the fields  | in the Position Planning tab.              |                    |             |                             |                       |         |
| 2. Review the results i | n the Roster tab and return to the         |                    |             |                             |                       |         |
| Position Planning tab   | to make edits, if necessary.               |                    |             |                             |                       |         |
| Saving                  |                                            |                    |             |                             |                       |         |
| The system does NOT     | save your inputs automatically, so click t | he Save button     |             |                             |                       |         |
| in the upper right corn | er of the page before moving on to anoth   | er section or tab. |             |                             |                       |         |

# **Position Planning**

The **Position Planning** tab contains sections for each position category as well as a "Shared Positions" section at the bottom of the sheet (if applicable). Shared positions are positions where the home department is not the current plan file, but a portion of the salary distribution is applied to the current plan file. Shared position data cannot be updated in this plan file as the position is managed within another plan file.

| 7325 - BIDEN SCHOOL OF PUBLIC POL                  | ©Y<br>)GRAPY & SL | JRVEY   Labo            |             |                     |  |  |                     |                      |     |
|----------------------------------------------------|-------------------|-------------------------|-------------|---------------------|--|--|---------------------|----------------------|-----|
| OVERVIEW POSIT                                     | ON PLANNING       | ROSTER                  | OTHER LABOR | SUMMARY             |  |  |                     |                      |     |
|                                                    |                   |                         |             |                     |  |  |                     |                      |     |
| Position                                           |                   | c                       | ategory     | Employee            |  |  | July 2020<br>Budget | August 202<br>Budget | )   |
| T Post Doctoral Research                           | er                |                         |             |                     |  |  |                     |                      |     |
| 10008099 - Post Doctoral Researche                 | r                 | FT Post Doctoral Resear | rcher       | VACANT - 999999999  |  |  | :                   | \$0                  | \$0 |
| rofessional, Full Time 10002653 - Policy Scientist |                   | Professional, Full Time |             | Racca, David P      |  |  |                     |                      |     |
| 10002787 - Assoc Policy Scientist                  |                   | Professional, Full Time |             | Laznik, John M      |  |  |                     |                      |     |
| 10003652 - Asst Policy Scientist                   |                   | Professional, Full Time |             | VACANT - 999999999  |  |  | :                   | \$0                  | \$0 |
| 10004471 - Assoc Policy Scientist                  |                   | Professional, Full Time |             | Gross, Rebecca Anne |  |  |                     |                      |     |
| 10005341 - Assoc Policy Scientist                  |                   | Professional, Full Time |             | Chen, Wei-Ming      |  |  |                     |                      |     |
| 10008397 - Asst Policy Scientist                   |                   | Professional, Full Time |             | Brel, Yuliya        |  |  |                     |                      |     |
| hared Positions                                    |                   |                         |             |                     |  |  |                     |                      |     |
| 10001675 - Center Director                         |                   | Academic Center Direct  | or          | Ratledge, Edward C  |  |  |                     |                      |     |
|                                                    |                   |                         |             |                     |  |  |                     |                      |     |
| TOTAL CALADIES                                     |                   |                         |             |                     |  |  | \$44 T              | e é4                 | 705 |

The Labor plan files have One-click expand/collapse functionality. In the far-right corner of the Position Planning tab, you see three triangles:

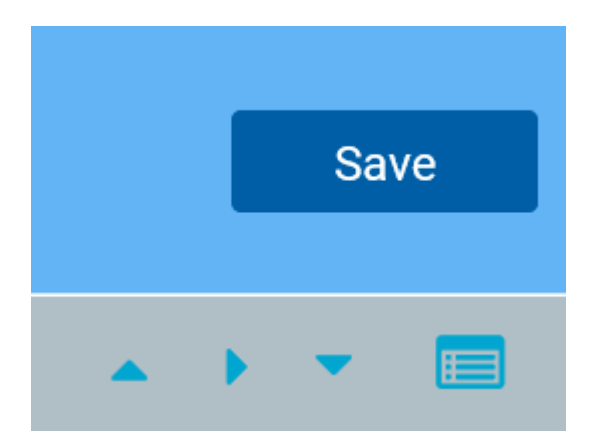

The first triangle ▲ is the "collapse all" button.

The second triangle  $\geq$  is the "mid expand" button, which will expand the position data to Comp Type level (salary and budgeted amount by Comp Type)

The third triangle  $\forall$  is the "expand all" button, which will expand down to the distribution (purpose, account, class, benefits, etc.)

Labor plan files default to opening in "collapse all" mode no matter in what state they were previously saved.

For extremely large labor plan files, it could take 1-2 minutes per "triangle click".

By default, the **Position Planning** tab shows a rolled up by-position view. Any single position's detail can be expanded by clicking on the position number/position name (click anywhere within the area denoted by the green box below).

| 07325 - BIDEN SCHOOL   | OF PUBLIC POLICY<br>D DEMOGRAPY & SL | JRVEY   Laboi                                | Planning    |                     |
|------------------------|--------------------------------------|----------------------------------------------|-------------|---------------------|
| OVERVIEW               | POSITION PLANNING                    | ROSTER                                       | OTHER LABOR | SUMMARY             |
|                        |                                      |                                              |             |                     |
|                        | Position                             | Ci                                           | ategory     | Employee            |
| FT Post Doctoral       | Researcher                           |                                              |             |                     |
| ▶ 10008099 - Post Doct | toral Researcher                     | FT Post Doctoral Resear                      | cher        | VACANT - 999999999  |
| Professional, Ful      | ll Time                              |                                              |             |                     |
| 10002653 - Policy Sci  | ientist                              | Professional, Full Time                      |             | Racca, David P      |
| 10002787 - Assoc Po    | licy Scientist                       | Professional, Full Time                      |             | Laznik, John M      |
| 10003652 - Asst Polic  | cy Scientist                         | Professional, Full Time                      |             | VACANT - 999999999  |
| 10004471 - Assoc Po    | licy Scientist                       | Professional, Full Time                      |             | Gross, Rebecca Anne |
| 10005341 - Assoc Po    | licy Scientist                       | Professional, Full Time                      |             | Chen, Wei-Ming      |
| 10008397 - Asst Polic  | cy Scientist                         | Professional, Full Time                      |             | Brel, Yuliya        |
| Shared Positions       | click anywho<br>to drill dow         | ere denoted by the gre<br>n on that position | en box      |                     |
| 10001675 - Center Dir  | rector                               | Academic Center Directe                      | or          | Ratledge, Edward C  |
|                        |                                      |                                              |             |                     |
| TOTAL SALAR            | IES                                  |                                              |             |                     |
| TOTAL BENEFI           | 15                                   |                                              |             |                     |

With this initial expansion (or click), users will see high level salary attributes for the incumbent initially populated from HR data: **Start Date, End Date, FTE, Working Hours,** and **Pay Type**.

|                                                                                                    | POSITION PLANNING | ROSTER                  | OTHER LABOR | SUMMARY             |               |          |                     |                     |                    |                 |                     |
|----------------------------------------------------------------------------------------------------|-------------------|-------------------------|-------------|---------------------|---------------|----------|---------------------|---------------------|--------------------|-----------------|---------------------|
|                                                                                                    |                   |                         |             |                     |               |          |                     |                     |                    |                 |                     |
|                                                                                                    |                   |                         |             |                     |               |          | July 2020           | August 2020         | September 2020     | October 2020    | November 2020       |
|                                                                                                    | Position          | Ca                      | itegory     | Emplo               | /ee           |          | Budget              | Budget              | Budget             | Budget          | Budget              |
| FT Post Doctora                                                                                                    | al Researcher     |                         |             |                     |               |          |                     |                     |                    |                 |                     |
| 10008099 - Post Dor                                                                                                    | ctoral Researcher | FT Post Doctoral Resear | cher        | VACANT - 999999999  |               |          | s                   | 0 \$0               | \$0                | \$0             | \$0                 |
|                                                                                                    |                   |                         |             |                     |               |          |                     |                     |                    |                 |                     |
| Professional, Fu                                                                                                    | ull Time          |                         |             |                     |               |          |                     |                     |                    |                 |                     |
| 10002653 - Policy Sector Sector Se | cientist          | Professional, Full Time |             | Racca, David P      |               |          |                     |                     |                    |                 |                     |
| 10002787 - Assoc P                                                                                                    | Policy Scientist  | Professional, Full Time |             | Laznik, John M      |               |          |                     |                     |                    |                 |                     |
| 10003652 - Asst Pol                                                                                                    | licy Scientist    | Professional, Full Time |             | VACANT - 999999999  |               |          | s                   | 0 \$0               | \$0                | \$0             | \$0                 |
| 10004471 - Assoc P                                                                                                    | Policy Scientist  | Professional, Full Time |             | Gross, Rebecca Anne |               |          |                     |                     |                    |                 |                     |
| 10005341 - Assoc P                                                                                                    | Policy Scientist  | Professional, Full Time |             | Chen, Wei-Ming      |               |          |                     |                     |                    |                 |                     |
| ▼ 10008397 - Asst Po                                                                                                    | olicy Scientist   | Professional, Full Time |             | Brel, Yuliya        |               |          |                     |                     |                    |                 |                     |
| Incumbent(s)                                                                                                    |                   | Start Date              | End Date    | FTE                 | Working Hours | Pay Type | Current Salary/Rate | Contract Type/Merit | Salary/Rate \$ Adj | New Salary/Rate | FTE Adj Salary/Rate |
| Brel, Yuliya                                                                                                    |                   | 9/25/2013               | <b>m</b> ×  | 1.00                | 37.50         | Salary   |                     | Fiscal (7/1)        |                    |                 |                     |
| Base Pay                                                                                                    |                   |                         |             |                     |               |          |                     |                     | \$0                |                 |                     |
| + Add New Com                                                                                                    | рТуре             |                         |             |                     |               |          |                     |                     |                    |                 |                     |
|                                                                                                    |                   |                         |             |                     |               |          |                     |                     |                    |                 |                     |
| Shared Position                                                                                                    | IS                |                         |             |                     |               |          |                     |                     |                    |                 |                     |
| ▶ 10001675 - Center D                                                                                                    | Director          | Academic Center Directo | r           | Ratledge, Edward C  |               |          |                     |                     |                    |                 |                     |

In order to see the most expanded view of a position (in order to view the distribution purpose code(s), PS Account, Class, Distribution %'s) for a particular Comp Type, click anywhere within the applicable Comp Type ("Base Pay" in the example below) to expand:

| ٣ | 10008397 - Asst Policy Scientist | Professional, Full Time |          | Brel, Y | /uliya |               |          |                                         |                    |                 |                     |
|---|----------------------------------|-------------------------|----------|---------|--------|---------------|----------|-----------------------------------------|--------------------|-----------------|---------------------|
|   | Incumbent(s)                     | Start Date              | End Date |         | FTE    | Working Hours | Pay Type | Current Salary/Rate Contract Type/Merit | Salary/Rate \$ Adj | New Salary/Rate | FTE Adj Salary/Rate |
|   | Brel, Yuliya                     | 9/25/2013               |          | m × m → | 1.00   | 37.50         | Salary   | Fiscal (7/1)                            |                    |                 |                     |
|   | ► Base Pay                       |                         |          |         |        |               |          |                                         | \$0                |                 |                     |
|   | + Add New CompType               |                         |          |         |        |               |          |                                         |                    |                 |                     |

By clicking on the Comp Type (Base Pay in this example), additional areas are available for input:

|     |                                             |                         |                       |                 |               |                             |        | July 2020           | August 2020         | September 2020     | October 2020    | November 2020       | December 2020 | January 2021 |
|-----|---------------------------------------------|-------------------------|-----------------------|-----------------|---------------|-----------------------------|--------|---------------------|---------------------|--------------------|-----------------|---------------------|---------------|--------------|
|     | Position                                    |                         | ategory               |                 | Employee      |                             |        | Budget              | Budget              | Budget             | Budget          | Budget              | Budget        | Budget       |
| * 1 | 10008397 - Asst Policy Scientist            | Professional, Full Time |                       | Brel, Yuliya    |               |                             |        |                     |                     |                    |                 |                     |               |              |
|     | Incumbent(s)                                | Start Date              | End Date              | FTE             | Working Hours | Pay Type                    |        | Current Salary/Rate | Contract Type/Merit | Salary/Rate \$ Adj | New Salary/Rate | FTE Adj Salary/Rate |               |              |
|     | Brel, Yuliya                                | 9/25/2013               | (11) ×                | 1.00            | 37.50         | Salary                      |        |                     | Fiscal (7/1)        |                    | _               |                     |               |              |
|     | ▼ Base Pay                                  |                         |                       |                 |               |                             |        |                     |                     | \$0                |                 |                     |               |              |
|     | Purpose                                     | Department              | Account               |                 | Class         |                             | LAM %  | July                | August              | September          | October         | November            | December      | January      |
|     | CHEP222115 - RES & PUBLIC SERV. ON SCHOOL F | 07325                   | 120200 - PROFESSIONAL | STAFF FULL-TIME | 006           | Distribution Override       |        |                     |                     |                    |                 |                     |               |              |
|     |                                             |                         |                       |                 |               | Distribution %              | 84.00% | 84.00%              | 84.00%              | 84.00%             | 84.00%          | 84.00%              | 84.00%        | 84.00%       |
|     |                                             |                         |                       |                 |               | Distribution \$             |        |                     |                     |                    |                 |                     |               |              |
|     |                                             |                         |                       |                 |               | Benefits                    | 38.80% |                     |                     |                    |                 |                     |               |              |
|     | UAPP177776 - 07325 1-7 BUDGETING            | 07325                   | 120200 - PROFESSIONAL | STAFF FULL-TIME | 006           | Distribution Override       |        |                     |                     |                    |                 |                     |               |              |
|     |                                             |                         |                       |                 |               | Distribution %              | 16.00% | 16.00%              | 16.00%              | 16.00%             | 16.00%          | 16.00%              | 16.00%        | 16.00%       |
|     |                                             |                         |                       |                 |               | Distribution \$             |        |                     |                     |                    |                 |                     |               |              |
|     |                                             |                         |                       |                 |               | Benefits                    | 41.80% |                     |                     |                    |                 |                     |               |              |
|     | + Insert New Distribution                   |                         |                       |                 |               | Total Distributed Salary \$ |        |                     |                     |                    |                 |                     |               |              |
|     |                                             |                         |                       |                 |               | Total % Allocated           |        | 100.00%             | 100.00%             | 100.00%            | 100.00%         | 100.00%             | 100.00%       | 100.00%      |
|     |                                             |                         |                       |                 |               | Total Benefits              |        |                     |                     |                    |                 |                     |               |              |

- Salary/Rate \$ Adj: Merit is automatically applied (currently set by position category). Users may make manual adjustments to the salary in this field. Special attention must be paid to those employees with <1 FTE since the system adjusts the New Salary, not the FTE-adjusted salary.
- **Distribution Override**: If the employee has multiple distributions, Axiom will default to the distribution % based on actuals; however, users may override these percentages. If the distribution % changes throughout the year (for example if a position is going vacant in a particular month), users may make adjusting entries in the July through June columns. A manual override will apply to the forward months until another user entry. Do not enter a negative number (i.e. -100%) to remove a distribution, just input zero.

- Insert New Distribution: Users may insert additional distributions to an existing Employee/Comp Type. Selecting the blue text will open a pop-up which captures the necessary key fields about the distribution.
- Insert New Comp Type: Users may similarly click this text to add a new comp type.

If you would like to add a comment to a particular salary line, you must drill down to the Comp Type level (i.e. Base Pay), then you should see where you can add a comment to the far right:

| Budgeting                                       |                        |                        |                         |                         |                        |                         |                      |                      |                     |                       |                          | :                      | \$    | 4 0                 |
|-------------------------------------------------|------------------------|------------------------|-------------------------|-------------------------|------------------------|-------------------------|----------------------|----------------------|---------------------|-----------------------|--------------------------|------------------------|-------|---------------------|
| STUDENT CENTER   Labor Plan                     | nning                  |                        |                         |                         |                        |                         |                      |                      |                     |                       |                          |                        |       | 9                   |
| OVERVIEW POSITION PLANNING                      | ROSTER                 | OTHE                   | RLABOR                  | SUMMARY                 |                        |                         |                      |                      |                     |                       |                          |                        |       |                     |
| Petition                                        | ptember 2021<br>Budget | October 2021<br>Budget | November 2021<br>Budget | December 2021<br>Budget | January 2022<br>Budget | February 2022<br>Budget | March 2022<br>Budget | April 2022<br>Budget | May 2022<br>Bodget  | June 2022<br>Budget   | Plan<br>2022             |                        | G     | omment              |
| * 10000100 - Manager, Fac & ESport Ops          |                        |                        |                         |                         |                        |                         |                      |                      |                     |                       |                          |                        |       |                     |
| Incumbent(s)                                    | lary/Rate \$ Adj       | New Salary/Rate        | FTE Adj Salary/Rate     |                         |                        |                         |                      |                      |                     |                       |                          |                        |       |                     |
| Lopes, Joseph Thomas                            |                        |                        |                         |                         |                        | -                       |                      |                      |                     |                       |                          |                        |       |                     |
| * Base Pay                                      | \$0                    |                        |                         |                         |                        |                         |                      |                      |                     |                       |                          |                        |       |                     |
| Purpose                                         | September              | Octobei                | Novembur                | December                | January                | February                | March                | April                | May                 | June                  | Total                    |                        |       |                     |
| STOT112117 - STUDENT CENTERS ADMIN              | 100.00%                | 100.00%                | 100.00%                 | 100.00%                 | 100.00%                | 100.00%                 | 100.00%              | 100.00%              | 100.00%             | 100.004               |                          | seat                   |       |                     |
| олов-тпъе оконов<br>TITLE IX OFFICE   Labor Pla | nning                  |                        |                         |                         |                        |                         |                      |                      |                     |                       | Reject                   | Submit                 | Sa    | ave                 |
| OVERVIEW POSITION PLANNIN                       | NG RO                  | ISTER                  | OTHER LABOR             | SUMMARY                 | (                      |                         |                      |                      |                     |                       |                          |                        |       |                     |
| Position                                        |                        | Categor                | 1                       | Em                      | ployee                 |                         |                      |                      | July 2020<br>Budget | August 2020<br>Budget | September 2020<br>Budget | October 2020<br>Budget | Nover | nber 2020<br>Judget |

**Axiom does not automatically save user input.** To preserve changes to a plan file, t<u>he user must click</u> the **Save** button at the top right of the screen. Clicking **Save** will also trigger a background job to push data from the Labor plan file into the corresponding Budgeting plan file. The **Reject** and **Submit** buttons are discussed in the Workflow section of this document.

## Roster

The **Roster** tab displays a high-level data summary by position. Roster is a view-only tab; it is not used for data entry. Data entry for a labor plan file is only achieved via the **Position Planning** and **Other Labor** tabs.

| 07325 - BIDEN SCHOOL C     | DF PUBLIC POLICY<br>D DEMOGRAPY & | SURVEY   Labor      | r Planning  |          |            |          |      |               |          |             |                |                  |                    |             |
|----------------------------|-----------------------------------|---------------------|-------------|----------|------------|----------|------|---------------|----------|-------------|----------------|------------------|--------------------|-------------|
| OVERVIEW                   | POSITION PLANNING                 | ROSTER              | OTHER LABOR | SUMMA    | NRY        |          |      |               |          |             |                |                  |                    |             |
|                            |                                   |                     |             |          |            |          |      |               |          |             |                |                  |                    |             |
|                            |                                   |                     |             | Contract |            |          |      |               |          |             |                |                  |                    |             |
|                            | Position                          | Employe             | e           | Туре     | Start Date | End Date | FTE  | Working Hours | Pay Type | Hourly Rate | Current Salary | Merit Adjustment | Salary/Rate \$ Adj | New Salary/ |
| FT Post Doctoral           | Researcher                        |                     |             |          |            |          |      |               |          |             |                |                  |                    |             |
| 10008099 - Post Doctoral   | Researcher                        | VACANT              | Fisc        | al       | 1/0/1900   |          | 1.00 | 0.00          | Salary   |             | \$0            | -3.3%            | \$0                |             |
| FT Post Doctoral Rese      | archer Total                      |                     |             |          |            |          | 1.00 | 0.00          |          |             | \$0            |                  |                    |             |
| Professional, Ful          | l Time                            |                     |             |          |            |          |      |               |          |             |                |                  |                    |             |
| 10002653 - Policy Scientis | st                                | Racca, David P      | Fisc        | al .     | 9/1/1989   |          | 1.00 | 37.50         | Salary   |             |                | -3.3%            | ŝo                 |             |
| 10002787 - Assoc Policy S  | Scientist                         | Laznik, John M      | Fiso        | al .     | 8/29/1994  |          | 1.00 | 37.50         | Salary   |             |                | -3.3%            | \$0                |             |
| 10003652 - Asst Policy Sc  | cientist                          | VACANT              | Fiso        | al .     | 1/0/1900   |          | 1.00 | 0.00          | Salary   |             |                | -3.3%            | \$0                |             |
| 10004471 - Assoc Policy    | Scientist                         | Gross, Rebecca Anne | Fisc        | al .     | 1/1/1995   |          | 1.00 | 37.50         | Salary   |             |                | -3.3%            | \$0                |             |
| 10005341 - Assoc Policy S  | Scientist                         | Chen, Wei-Ming      | Fisc        | al .     | 9/1/2009   |          | 1.00 | 37.50         | Salary   |             |                | -3.3%            | \$0                |             |
| 10008397 - Asst Policy Sc  | sientist                          | Brel, Yuliya        | Fisc        | al .     | 9/25/2013  |          | 1.00 | 37.60         | Salary   |             |                | -3.3%            | \$0                |             |
| Professional, Full Tim     | e Total                           |                     |             |          |            |          | 6.00 | 187.50        |          |             | \$383,231      |                  |                    |             |
| Shared Positions           |                                   |                     |             |          |            |          |      |               |          |             |                |                  |                    |             |
| 10001675 - Center Directo  | ar .                              | Ratledge, Edward C  | Ace         | lemic    | 5/1/1972   |          | 1.00 | 37.50         | Salary   |             |                | 0.0%             | \$0                |             |
| Shared Positions Tota      | al                                |                     |             |          |            |          | 1.00 | 37.50         |          |             |                |                  |                    |             |
| Grand Total                |                                   |                     |             |          |            |          | 1.00 | 37.50         |          |             |                |                  |                    |             |

## Other Labor

The **Other Labor** tab is where any pooled labor expenses are entered. Amounts are to be entered in the blue areas in the Adjustment column which will sum to the Proposed Budget column. Currently, data only needs to be entered for the current budget year, **future years can be ignored.** When adding a new distribution, a comment in the far-right comment field is optional.

| BUDGET   Labor Planning                                      |           |               |                             |                |   |                |                     |    |           |                          |        |               |              |               |              |                       | Save     |
|--------------------------------------------------------------|-----------|---------------|-----------------------------|----------------|---|----------------|---------------------|----|-----------|--------------------------|--------|---------------|--------------|---------------|--------------|-----------------------|----------|
| OVERVIEW POSITION PLANNING                                   |           | ROSTER        | OTHER LABOR                 | SUMMARY        |   |                |                     |    |           |                          |        |               |              |               |              |                       |          |
|                                                              |           |               |                             |                | _ |                |                     |    |           |                          |        |               |              |               |              |                       |          |
| Purpose                                                      | Departmen | ıt            | Account                     | Actual<br>2019 |   | Budget<br>2020 | 2021 Base<br>Budget | Ad | ljustment | 2021 Projected<br>Budget | Spread | \$ Adjustment | Pian<br>2022 | \$ Adjustment | Plan<br>2023 |                       | Comments |
| 1 - S Contracts<br>BUDG112113 - NON-SPEND BUD REC POS REPL   | 00175     | 120400 - SUPI | PLEMENTAL PAY - PROFESSIONA |                | 0 | a              |                     | 0  | E         | 0                        | Even   | 0             | c            | 0 0           |              | 0 Testing Other Labor | <u> </u> |
| Total 1 - S Contracts                                        |           |               |                             |                | 0 | C              |                     | 0  | 0         | 0                        |        | 0             | 0            | ) (           | 1            | 0                     |          |
| 2 - Grad                                                     |           |               |                             |                |   |                |                     |    |           |                          |        |               |              |               |              |                       |          |
| BUDG112113 - NON-SPEND BUD REC POS REPL                      | 00175     | 122600 - GRAI | DUATE ASSISTANT (0/H CHARGE |                | 0 | c              |                     | 0  | 0         | 0                        | Even   | 0             | c            | 0 0           |              | 0 Testing Other Labor |          |
| + Insert New Distribution                                    |           |               |                             |                |   |                |                     |    |           |                          |        |               |              |               |              |                       |          |
| Total 2 - Grad                                               |           |               |                             |                | 0 | 0              |                     | 0  | 0         | 0                        |        | 0             | (            | ) (           |              | 0                     |          |
| 3 - Overtime<br>BUDG112113 - NON-SPEND BUD REC POS REPL      | 00175     | 125000 - STAF | FFOVERTIME                  |                | 0 | c              |                     | 0  | 0         | 0                        | Even   | ٥             | (            | 0 0           |              | 0 Testing Other Labor |          |
| + Insert New Distribution                                    |           |               |                             |                |   |                |                     |    |           |                          |        |               |              |               |              |                       |          |
| Total 3 - Overtime                                           |           |               |                             |                | 0 | 0              |                     | 0  | 0         | 0                        |        | 0             | 0            | ) (           |              | 0                     |          |
| 4 - Other Wages<br>BUDG112113 - NON-SPEND BUD REC POS REPL   | 00175     | 125200 - MISC | C WAGE-INCL PRT-TIME NON UD |                | 0 | c              |                     | 0  | 0         | 0                        | Even   | 0             |              | 0 0           |              | 0 Testing Other Labor |          |
| + Insert New Distribution                                    |           |               |                             |                |   |                |                     |    |           |                          |        |               |              |               |              |                       |          |
| Total 4 - Other Wages                                        |           |               |                             |                | 0 | 0              |                     | 0  | 0         | 0                        |        | 0             | (            | ) (           |              | 0                     |          |
| 5 - Student Wages                                            |           |               |                             |                |   |                |                     |    |           |                          |        |               |              |               |              |                       |          |
| BUDG112113 - NON-SPEND BUD REC POS REPL                      | 00175     | 126000 - STU  | DENT LABOR                  |                | 0 | 0              |                     | 0  | 0         | 0                        | Even   | 0             | 0            | 0             |              | 0 Testing Other Labor |          |
| Total 5 - Student Wages                                      |           |               |                             |                | 0 | C              |                     | 0  | 0         | 0                        |        | 0             | (            | ) (           | 1            | 0                     |          |
| 6 - Benefits (BUDGET OFFICE USE<br>+ Insert New Distribution | ONLY)     |               |                             |                |   |                |                     |    |           |                          |        |               |              |               |              |                       |          |
| Total 6 - Benefits (BUDGET OFFICE USE ONL)                   | Y)        |               |                             |                | 0 | C              |                     | 0  | 0         | 0                        |        | 0             | (            | ) (           |              | 0                     |          |
| Total Other Labor<br>Total Other Labor Benefits              |           |               |                             |                | 0 | C              |                     | 0  | 0         | 0<br>0                   |        | 0             | 0            |               | 1            | 0<br>0                |          |

## Summary

The **Summary** tab summarizes the plan data by position category (a level higher than the **Roster** tab).

| 07325 - ARTS & SCIENC                                                       | ED DEMOGRAPY &    | SURVEY   Labo       | or Planning  |          |                      |                           |                                 |
|-----------------------------------------------------------------------------|-------------------|---------------------|--------------|----------|----------------------|---------------------------|---------------------------------|
| OVERVIEW                                                                    | POSITION PLANNING | ROSTER              | OTHER LABOR  | SUMMAR   | Y                    |                           |                                 |
| c                                                                           | ategory           | 2021 Base<br>Budget | 2021<br>Plan | \$ Var   | % Var                | 2021 Budgeted<br>Benefits | 2021 Total<br>Personnel Expense |
| FT Limit/Term Research<br>FT Post Doctoral Resea<br>Professional, Full Time | her<br>roher      | \$0                 | \$0          | \$0      | 0.0%<br>3.0%<br>3.0% | \$0                       | \$0                             |
| Subtotal                                                                    |                   |                     |              |          | 3.0%                 |                           |                                 |
| Other Labor Expenses                                                        |                   | \$0                 | \$0          | \$0      | 0.0%                 | \$0                       | \$0                             |
| Total Labor Expenses                                                        |                   | \$429,877           | \$442,773    | \$12,896 | 3.0%                 | \$182,833                 | \$625,606                       |

Additional labor reports are available to aid the user with summary reporting. Please refer to the **Reporting** section of this document.

# Budgeting

Once the **Labor Planning** data has been entered, select the **Budgeting** tab and then select the plan file you wish to work on from the list of plan files on the left side of the screen.

|                                                                    |                                                   |                   |        |   |      |   |   | <b></b> 49 .                                                                                                    | <b>Д</b> <sup>2</sup> ( |
|--------------------------------------------------------------------|---------------------------------------------------|-------------------|--------|---|------|---|---|----------------------------------------------------------------------------------------------------|-------------------------|
|                                                                    |                                                   |                   |        |   |      |   |   |                                                                                                    |                         |
| Welcome Doug Bernart<br>It's that time of the year againplease rev | iew your budgets below and provide inputs as indi | cated in the plan | files. |   |      |   |   |                                                                                                    |                         |
| Support Materials                                                  | Announcements                                     | satura in p       |        |   |      |   |   | + Budaeting Process Summ                                                                                                   | marv                    |
| Kaufman Hall                                                       | 11/30 view                                        |                   |        |   |      |   |   |                                                                                                    |                         |
| UD Budget Office                                                   |                                                   |                   |        |   |      |   |   | 16 <sub>Total</sub>                                                                                                    |                         |
|                                                                    |                                                   |                   |        |   |      |   |   | 16 New<br>d00106 (TITLE IX OFFICE)<br>d00108 (VP STRATEGIC PLAN & ANA<br>d00172 (INSTITUTIONAL RESEARCH<br>d00175 (BUDGET) | ALYSIS)<br>I & EFFE     |
| BUDGETING LABOR PLANNI                                             | NG                                                |                   |        |   |      |   |   |                                                                                                    |                         |
|                                                                    |                                                   |                   |        |   | Step |   |   |                                                                                                    |                         |
| College or Admin Unit                                              | Dept                                              | Dept ID           | 1      | 2 | 3    | 4 | 5 | Status                                                                                                    |                         |
| OFC OF THE PRESIDENT                                               | OFC OF THE PRESIDENT                              | 00101             |        |   |      |   |   | Ollege / Unit Input                                                                                                    |                         |
| ☑ VICE PRES & GENERAL COUNSEL                                      | VP & GENERAL COUNSEL                              | 00103             |        |   |      |   |   | Ocllege / Unit Input                                                                                                    |                         |
| VICE PROVOST FOR DIVERSITY                                         | UNIVERSITY DIVERSITY INITIATIV                    | 00104             |        |   |      |   |   | Oclege / Unit Input                                                                                                    |                         |
| TITLE IX OFFICE                                                    | TITLE IX OFFICE                                   | 00106             |        |   |      |   |   | Oclege / Unit Input                                                                                                    |                         |
| VP STRATEGIC PLAN & ANALYSIS                                       | VP STRATEGIC PLAN & ANALYSIS                      | 00108             |        |   |      |   |   | Ollege / Unit Input                                                                                                    |                         |

An alternate way to select the plan file is from the Process Summary (top right section of the home page) and select "open plan file":

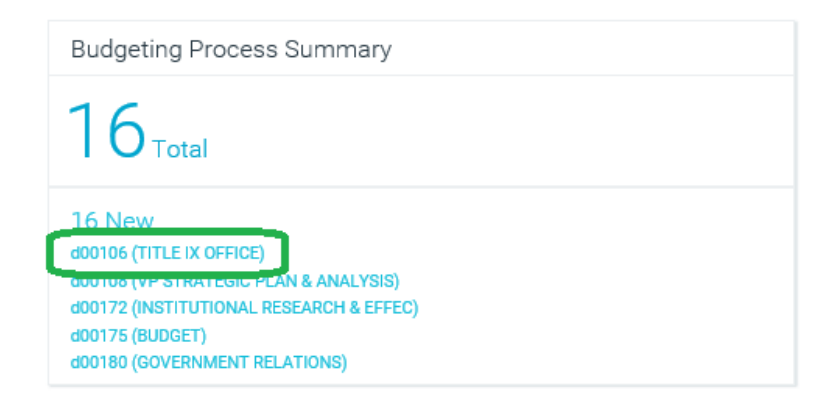

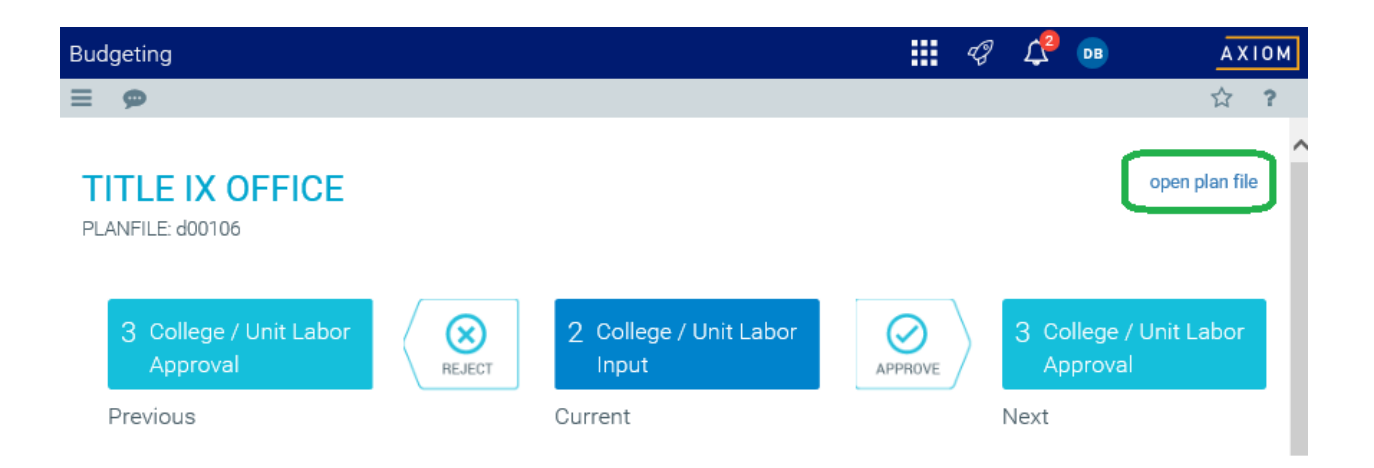

**Note:** The **Budgeting** process covers the non-labor budgeting of <u>all</u> funds (basic budget, self-supporting, reserves, endowments, faculty start-up, etc.)

| Budgeting              |        |                      |            |  | 4J | L <sup>9</sup> 🚥 |
|------------------------|--------|----------------------|------------|--|----|------------------|
| = % 🗭 🖋                |        |                      |            |  |    |                  |
| 06115 - OFC INST EQUIT |        |                      |            |  |    |                  |
| OVERVIEW               | BUDGET | CONSOLIDATED SUMMARY | NARRATIVES |  |    |                  |

Within a Budgeting plan file the tab selections are **OVERVIEW**, **BUDGET**, **FUND TYPE REVIEW**, **CONSOLIDATED SUMMARY**, and **NARRATIVES**:

- **OVERVIEW:** intended to provide high level instructions to end users entering budgets
- **BUDGET:** the primary budget data entry screen
- **FUND TYPE REVIEW**: a report across all fund types. Similar to the AFR or All Funds Report.
- **CONSOLIDATED SUMMARY:** report presenting planning P&L summing across all relevant purpose codes
- NARRATIVES: Where the user can input text comments

#### Overview

The **OVERVIEW** tab provides high level instructions to the user for completing the Budgeting input.

| OVERVIEW                 | BUDGET                    | FUND TYPE REVIEW                            | co      | NSOLIDATED SUMMARY              | NARRATIVES |        |
|--------------------------|---------------------------|---------------------------------------------|---------|---------------------------------|------------|--------|
| 2021 Budge               | ting                      |                                             |         | Legend                          |            |        |
| Hi Douglas,              |                           |                                             |         | Historical value or calculation |            | 12,345 |
| Thanks for your input    | on the budget for 2021.   |                                             |         | User input or updateable cell   | 5          | 1,000  |
| Process                  |                           |                                             |         |                                 |            |        |
| 1. Complete the fields   | in the Budget tab.        |                                             |         |                                 |            |        |
| 2. Review results in the | e Summary tab. Return to  | the Budget tab to make edits, if necess     | ary.    |                                 |            |        |
| 3. Add notes in the Na   | rratives tab.             |                                             |         |                                 |            |        |
| Saving                   |                           |                                             |         |                                 |            |        |
| The system does NOT      | save your inputs automa   | tically, so click the Save button in the up | per     |                                 |            |        |
| right corner of the pag  | e before moving on to and | other section or tab. If you have multiple  |         |                                 |            |        |
| categories in your bud   | get, make sure to save yo | ur changes when you move from one ca        | ategory |                                 |            |        |
| to the next.             |                           |                                             |         |                                 |            |        |
| Submitting               |                           |                                             |         |                                 |            |        |
| When you are ready to    | submit your budget for a  | pproval, click the Submit button.           |         |                                 |            |        |

# Budget

By default, Budgeting Plan files open on the **BUDGET** tab. Also by default, upon opening the Budgeting plan file, the initial purpose code displayed is the first "alphabetic" purpose code within the plan file.

| 07325 - BIDEN SCHOOL                | of public policy<br>D DEMOGRA | APY | & SURVEY   Bud             | get            |                           |                            |             |              |                            |                     |          |           |                    |                         |                 |       | Save | I |
|-------------------------------------|-------------------------------|-----|----------------------------|----------------|---------------------------|----------------------------|-------------|--------------|----------------------------|---------------------|----------|-----------|--------------------|-------------------------|-----------------|-------|------|---|
| OVERVIEW                            | BUDGET                        |     | FUND TYPE REVIEW           | CONSOLID       | ATED SUMMARY              | NARRATIVES                 |             |              |                            |                     |          |           |                    |                         |                 |       |      | ? |
| CHEP112145<br>Proposed Budget: (\$1 | 1,620)                        | =   | 2019 Actual<br>\$(288,947) |                | 2020 Budge<br>\$(290,417) | et                         |             | ▲ V<br>\$287 | ariance to Actual<br>7,327 |                     |          |           |                    |                         |                 |       | 0    | 1 |
| Ba                                  | udget Group                   |     | Budget<br>Method           | Actual<br>2018 | Actual<br>2019            | Actual<br>Jun 992 YTD 2020 | Budy<br>200 | pet<br>10    | % Through<br>Budget        | Base Budget<br>2021 | % Adjust | \$ Adjust | Global<br>% Adjust | Proposed Budget<br>2021 | Spread<br>Check | Comme | ts   |   |
| Revenues                            |                               |     |                            |                |                           |                            |             |              |                            |                     |          |           |                    |                         |                 |       |      |   |
| TRANSFERS IN/(OUT)                  | )                             |     |                            |                |                           |                            |             |              | 0.0%                       | 0                   | 0.0%     |           |                    |                         |                 |       |      |   |
| Total Revenues                      |                               |     |                            |                |                           |                            |             |              | 0.0%                       | 0                   | 0.0%     |           |                    |                         |                 |       |      |   |
| Personnel Expense                   |                               |     |                            |                |                           |                            |             |              |                            |                     |          |           |                    |                         |                 |       |      |   |
| + PROFESSIONAL SALA                 | VRIES                         |     |                            |                |                           |                            |             |              | 113.0%                     | 0                   | -100.0%  |           |                    |                         |                 |       |      |   |
| + FACULTY SALARIES                  |                               |     |                            |                |                           |                            |             |              | 60.0%                      | 0                   | -100.0%  |           |                    |                         |                 |       |      |   |
| NON EXEMPT 4038 S                   | ALARIES                       |     |                            |                |                           |                            |             |              | 0.0%                       | 0                   | 0.0%     |           |                    |                         |                 |       |      |   |
| + GRAD STUDENT SALA                 | ARIES                         |     |                            |                |                           |                            |             |              | 0.0%                       | 0                   | 0.0%     |           |                    |                         |                 |       |      |   |
| + OTHER WAGES                       |                               |     |                            |                |                           |                            |             |              | 0.0%                       | 0                   | 0.0%     |           |                    |                         |                 |       |      |   |
| STUDENT WAGES                       |                               |     |                            |                |                           |                            |             |              | 0.0%                       | 0                   | 0.0%     |           |                    |                         |                 |       |      |   |
| FRINGE BENEFITS                     |                               |     |                            |                |                           |                            |             |              | 72.0%                      | 0                   | -99.9%   |           |                    |                         |                 |       |      |   |
| Total Personnel Expe                | nse                           |     |                            |                |                           |                            |             |              | 83.2%                      | 0                   | -99.4%   |           |                    |                         |                 |       |      |   |
| - Direct Expenditures               |                               |     |                            |                |                           |                            |             |              |                            |                     |          |           |                    |                         |                 |       |      |   |
| + SUPPLIES                          |                               |     |                            |                |                           |                            |             |              | 0.0%                       | 0                   | 0.0%     |           |                    |                         |                 |       |      |   |
| + OCCUPANCY & MAIN                  | TENANCE                       |     |                            |                |                           |                            |             |              | 0.0%                       | 0                   | 0.0%     |           |                    |                         |                 |       |      |   |
| Total Direct Expendite              | ures                          |     |                            |                |                           |                            |             |              | 0.0%                       | 0                   | 0.0%     |           |                    |                         |                 |       |      |   |
| Total Expenses                      |                               |     |                            |                |                           |                            |             |              | 99.5%                      | 0                   | -99.4%   |           |                    |                         |                 |       |      |   |
| Net Operating Result                |                               |     |                            |                |                           |                            |             |              | 99.5%                      | 0                   | 99.4%    |           |                    |                         |                 |       |      |   |

To select a different purpose code within that DeptID (plan file), click on the "hamburger" within the blue purpose code box. An input box will pop up with all the purpose codes currently associated with that Plan File.

| 07325 - BIDEN SCHOOL               | OF PUBLIC POLICY | Y & SURVEY   Budd          | jet             |                            |                            |                                 |                     |            |   |
|------------------------------------|------------------|----------------------------|-----------------|----------------------------|----------------------------|---------------------------------|---------------------|------------|---|
|                                    | BUDGET           |                            |                 |                            |                            |                                 |                     |            |   |
| CHEP112145<br>Proposed Budget: (\$ | 1,620)           | 2019 Actual<br>\$(288,947) |                 | 2020 Budget<br>\$(290,417) |                            | ▲ Variance to Actu<br>\$287,327 | ıal                 |            |   |
| В                                  | udget Group      | Budget<br>Method           | Actual<br>2018  | Actual<br>2019             | Actual<br>Jun 992 YTD 2020 | Budget % Through<br>2020 Budget | Base Budget<br>2021 | % Adjust   |   |
| ▶ Revenues                         |                  |                            |                 |                            |                            |                                 |                     |            |   |
| ► TRANSFERS IN/(OUT                | )                |                            | Select A Budg   | jet Purpose                |                            |                                 |                     |            | × |
| Total Revenues                     |                  |                            | Dept            |                            | Fund Type                  | Purpose                         |                     | Reviewed   |   |
| Personnel Expense                  |                  |                            | 07325-CTR A     | PPLIED DEMOGRAPY 8         | SUR\ Basic Budget          | CHEP112145-CTR APP I            | DMO & SRV RES P     | ×          | ~ |
| PROFESSIONAL SAL                   | ARIES            |                            | 07325-CTR A     | PPLIED DEMOGRAPY 8         | SUR\ Basic Budget          | CHEP112175-REV F&A F            | ED CADSR            | ×          |   |
| ► FACULTY SALARIES                 |                  |                            | 07325-CTR A     | PPLIED DEMOGRAPY 8         | SUR\ Basic Budget          | CHEP112176-REV F&A S            | TATE CADSR          | ×          |   |
| NON EXEMPT 403B S                  | SALARIES         |                            | 07325-CTR A     | PPLIED DEMOGRAPY 8         | SUR\ Basic Budget          | CHEP112177-REV F&A 0            | THER CADSR          | ×          |   |
| ▶ GRAD STUDENT SAL                 | ARIES            |                            | 07325-CTR A     | PPLIED DEMOGRAPY 8         | SUR\ Basic Budget          | UHBM112195-R/E UDBM             | 1 RESOURCES-07:     | ×          | ~ |
| OTHER WAGES                        |                  |                            | Selecting a new |                            | t in the lace of uncoved o | hangas                          |                     |            | _ |
| STUDENT WAGES                      |                  |                            | Would you like  | to save CHEP11214          | 5 - CTR APP DMO & SRV      | RES PUB SVC                     |                     |            |   |
| FRINGE BENEFITS                    |                  |                            | before proceed  | ning r                     |                            |                                 |                     |            |   |
| Total Personnel Expe               | ense             |                            |                 |                            |                            |                                 | Save Don't S        | Save Close |   |
| - Direct Expenditures              | S                |                            |                 |                            |                            |                                 |                     |            |   |

If you have entered any budget data in the current purpose code that you would like to preserve, click the "Save" button before moving to another purpose code. If you don't wish to save your work in this purpose code before moving on to another purpose code (or already saved), select "Don't Save."

To expand a budget area, click anywhere within the area represented by the green rectangle, "SUPPLIES" in the below example:

| INISON - ARTS & SCIENCES   Budget           |                           |                |                           |                            |                       |                     |                     |          |           |                    |                         |  |  |  |
|---------------------------------------------|---------------------------|----------------|---------------------------|----------------------------|-----------------------|---------------------|---------------------|----------|-----------|--------------------|-------------------------|--|--|--|
| OVERVIEW BUDGET                             | FUND TYPE REVIEW          | CONSOLIDATE    | ED SUMMARY                | NARRATIVES                 |                       |                     |                     |          |           |                    |                         |  |  |  |
| ARSC110000 ≡<br>Proposed Budget: (\$70,000) | 2019 Actual<br>\$(57,159) |                | 2020 Budget<br>\$(70,000) |                            | ▼ Varia<br>\$(12,841) | nce to Actual       |                     |          |           |                    |                         |  |  |  |
| Budget Group                                | Budget<br>Method          | Actual<br>2018 | Actual<br>2019            | Actual<br>Jun 992 YTD 2020 | Budget<br>2020        | % Through<br>Budget | Base Budget<br>2021 | % Adjust | \$ Adjust | Global<br>% Adjust | Proposed Budget<br>2021 |  |  |  |
| Revenues                                    |                           |                |                           |                            |                       |                     |                     |          |           |                    |                         |  |  |  |
| Total Revenues                              |                           | 0              | 0                         | 0                          | 0                     | 0.0%                | 0                   | 0.0%     | 0         |                    | 0                       |  |  |  |
| Personnel Expense                           |                           |                |                           |                            |                       |                     |                     |          |           |                    |                         |  |  |  |
| OTHER WAGES                                 |                           | 3,448          | 2,358                     | 2,188                      | 0                     | 0.0%                | 0                   | 0.0%     | 0         |                    | 0                       |  |  |  |
| STUDENT WAGES                               |                           | 405            | 368                       | 184                        | 0                     | 0.0%                | 0                   | 0.0%     | 0         |                    | 0                       |  |  |  |
| FRINGE BENEFITS                             |                           | 269            | 189                       | 175                        | 0                     | 0.0%                | 0                   | 0.0%     | 0         |                    | 0                       |  |  |  |
| BENEFITS                                    |                           | 0              | 0                         | 0                          | 0                     | 0.0%                | 0                   | 0.0%     | 0         |                    | 0                       |  |  |  |
| Total Personnel Expense                     |                           | 4,122          | 2,914                     | 2,547                      | 0                     | 0.0%                | 0                   | 0.0%     | 0         |                    | 0                       |  |  |  |
| ✓ Direct Expenditures                       |                           |                |                           |                            |                       |                     |                     |          |           |                    |                         |  |  |  |
| ▶ TRAVEL                                    |                           | 3,957          | 0                         | 7,236                      | 0                     | 0.0%                | 0                   | 0.0%     | 0         |                    | 0                       |  |  |  |
| SUPPLIES                                    |                           | 37,760         | 47,046                    | 50,208                     | 70,000                | 71.7%               | 70,000              | 0.0%     | 0         |                    | 70,000                  |  |  |  |
| OCCUPANCY & MAINTENANCE                     |                           | 5,563          | 7,198                     | 5,637                      | 0                     | 0.0%                |                     | 0.0%     | 0         |                    | 0                       |  |  |  |
| Total Direct Expenditures                   |                           | 47,280         | 54,245                    | 63,081                     | 70,000                | 90.1%               | 70,000              | 0.0%     | 0         |                    | 70,000                  |  |  |  |
| Total Expenses                              |                           | 51,402         | 57,159                    | 65,629                     | 70,000                | 93.8%               | 70,000              | 0.0%     | 0         |                    | 70,000                  |  |  |  |
| Net Operating Result                        |                           | (51,402)       | (57,159)                  | (65,629)                   | (70,000)              | 93.8%               | (70,000)            | 0.0%     | 0         |                    | (70,000)                |  |  |  |

The base budget for a particular budget item is set upfront by the Budget Office (starting from the previous year's budget or previous year's actual, etc). In this example, the base budget for Supplies is initially set equal to the previous year's budget.

You may need to scroll to the right to see the blue data entry cells. In this case, if you wanted to change the \$70,000 amount, you can adjust it by a percentage or by a dollar amount. The adjusted amount will be in the Proposed Budget column:

| Budget Group                            | Budget<br>Method | Actual<br>2018 | Actual<br>2019 | Actual<br>Jun 992 YTD 2020 | Budget<br>2020 | % Through<br>Budget | Base Budget<br>2021 | % Adjust | \$ Adjust | Global<br>% Adjust | Proposed Budget<br>2021 |
|-----------------------------------------|------------------|----------------|----------------|----------------------------|----------------|---------------------|---------------------|----------|-----------|--------------------|-------------------------|
| ▶ TRAVEL                                |                  | 3,957          | 0              | 7,236                      | 0              | 0.0%                | 0                   | 0.0%     | 0         |                    | 0                       |
| ▼ SUPPLIES                              |                  | 37,760         | 47,046         | 50,208                     | 70,000         | 71.7%               | 70,000              | 0.0%     | 0         | _                  | 70,000                  |
| 140000 - BUDGETING ONLY-SUPPLIES & EXP  | Input Adjustment | 0              | 0              | 0                          | 70,000         | 0.0%                | 70,000              | 0.0%     | 0         | 0.0%               | 70,000                  |
| 140140 - STUDENT CENTER EXPENSE         | Input Adjustment | 189            | 730            | 2,326                      | 0              | 0.0%                | 0                   | 0.0%     | 0         | 0.0%               | 0                       |
| 140900 - MAINTENANCE SUPPLIES           | Input Adjustment | 750            | 320            | 345                        | 0              | 0.0%                | 0                   | 0.0%     | 0         | 0.0%               | 0                       |
| 141000 - OFFICE SUPPLIES                | Input Adjustment | 10,977         | 5,143          | 7,023                      | 0              | 0.0%                | 0                   | 0.0%     | 0         | 0.0%               | 0                       |
| 141025 - TRAINING SUPPLIES AND EXPENSES | Input Adjustment | 1,195          | 0              | 0                          | 0              | 0.0%                | 0                   | 0.0%     | 0         | 0.0%               | 0                       |
| 141800 - PUBLIC SAFETY SERVICES         | Input Adjustment | 405            | 240            | 270                        | 0              | 0.0%                | 0                   | 0.0%     | 0         | 0.0%               | 0                       |
| 142000 - FOOD FOR RESALE                | Input Adjustment | 0              | 0              | 93                         | 0              | 0.0%                | 0                   | 0.0%     | 0         | 0.0%               | 0                       |
| 142100 - ALL OTHER PAPER                | Input Adjustment | 0              | 281            | 0                          | 0              | 0.0%                | 0                   | 0.0%     | 0         | 0.0%               | 0                       |
| 142500 - INK                            | Input Adjustment | 0              | 81             | 0                          | 0              | 0.0%                | 0                   | 0.0%     | 0         | 0.0%               | 0                       |
| 144100 - CONFERENCE EXP (HOSTED BY UD)  | Input Adjustment | 0              | 156            | 0                          | 0              | 0.0%                | 0                   | 0.0%     | 0         | 0.0%               | 0                       |

If the user wants to add a PS Account that is not currently listed for a particular budget group, they can click on the blue text (in this example "Add SUPPLIES"). A searchable listing of PS Accounts restricted to that Budget Group (i.e. Supplies) pops up. The user can select the account they want to add and click OK.

|                                       | Budget           | Actual   | Actual   | Actual                           | Budget              | % Through | Base Budget |   |          |      |
|---------------------------------------|------------------|----------|----------|----------------------------------|---------------------|-----------|-------------|---|----------|------|
| Budget Group                          | Method           | 2018     | 2019     | Jun 992 YTD 2020                 | 2020                | Budget    | 2021        | ۹ | Adjust   |      |
| 148003 - BOOKING FEES                 | Input Adjustment | 0        | 0        | 35                               | 0                   | 0.0%      | С           |   | 0.       | 0%   |
| 148004 - BANKING FEES                 | Input Adjustment | 0        | 0        | 5                                | 0                   | 0.0%      | c           |   | 0.       | 0%   |
| 148300 - SUBSCRIPTIONS/PUBLICATIONS   | Input Adjustment | 0        | 290      |                                  |                     | 0.02      | ~           |   | -        | -    |
| 149600 - COMPUTER HARDWARE & SUPPLIES | Input Adjustment | 2,501    | 10,916   | Calc Method                      | d Variables         |           |             |   |          | ×    |
| 149800 - OTHER SUPPLIES&EXP           | Input Adjustment | 100      | 2,105    | Select Acct                      |                     |           |             |   |          |      |
| 149820 - INTERNATIONAL SERVICE FEE    | Input Adjustment | 0        | 0        | 140001 BUDG                      |                     | 55105     |             |   | <u> </u> |      |
| 149821 - VISA APPLICATION FEES        | Input Adjustment | 0        | 0        | 140001 - BUDGT                   | ONLY-CARRYFWD-RS    | CH OFFIC  |             |   | ^ ncel   | ъ I  |
| 149823 - UD PARKING SERVICES EXPENSE  | Input Adjustment | 38       | 0        | 140003 - BUDG                    | ONLY-RSCH OFC AWAR  | D CLOSE   |             |   |          | - I  |
| 149842 - FURNITURE                    | Input Adjustment | 0        | 83       | 140100 - ATHLE                   | TIC SUPPLIES        |           |             |   | 0.       | 0%   |
| 149875 - PROCARD CLEARING             | Input Adjustment | 10,322   | 7,859    | 140102 - ATHLE                   | TIC APPAREL         | CAD       |             |   | 0.       | 0%   |
| 161603 - SIGNAGE                      | Input Adjustment | 227      | 0        | 140105 - X11122                  | TR CHG-CHEM XRAY C  | RYSTAL    |             |   | 0.       | 0%   |
| 164017 - DOORS & WINDOWS              | Input Adjustment | 75       | 0        | 140117 - SVC C                   | TR CHG-CHEM NMR     |           |             |   | 0.       | 0%   |
| 164018 - DOORS/FRAMES/HARDWARE        | Input Adjustment | 127      | 0        | 140118 - SVC C                   | TR CHG-CHEM MASS S  | PEC       |             |   | 0.       | .0%  |
| 164040 - PLUMBING                     | Input Adjustment | 250      | 0        | 140119 - SVC C                   | TR CHG-CHEM XPS INS | TRUMNT    |             |   | 0.       | .0%  |
| + Add SUPPLIES                        |                  |          |          | 140120 - CHEMI<br>140151 - SVC C | TR CHG-PHYS SMPC L  | AB        |             |   |          |      |
|                                       |                  | 5 569    | 7 108    | 140160 - UPS SH                  | HPMENTS-CENT REC/   | DEL-ONL   |             |   |          | 0.0% |
|                                       |                  | 0,000    | 7,190    | 140180 - SAFET                   | Y OFFICE-RADIOACTIV | E MATE    |             |   |          | 0.0% |
| Total Direct Expenditures             |                  | 47,280   | 54,245   | 140190 - ANIMA                   | L MAINTENANCE EXP   | ENSE      |             |   | (        | 0.0% |
| Total Expenses                        |                  | 51 402   | 57 159   | 140191 - SVC C                   | TR CHG-LAB ANIMAL N | IED       |             |   | ×        | 0.0% |
| Total Experioeo                       |                  | 51,402   | 37,135   | Search to see m                  | ore results         |           |             |   |          |      |
| Net Operating Result                  |                  | (51,402) | (57,159) | (65,629)                         | (70,000)            | 93.8%     | (70,000)    |   | (        | 0.0% |
|                                       | 1                |          |          |                                  |                     |           |             |   |          |      |

#### The user can then enter the amount for that PS account in the Proposed Budget column.

|                                       | Budget                    | Actual | Actual | Actual           | Budget | % Through | Base Budget |          |           | Global   | Proposed Budget | Spread |
|---------------------------------------|---------------------------|--------|--------|------------------|--------|-----------|-------------|----------|-----------|----------|-----------------|--------|
| Budget Group                          | Method                    | 2018   | 2019   | Jun 992 YTD 2020 | 2020   | Budget    | 2021        | % Adjust | \$ Adjust | % Adjust | 2021            | Check  |
| 148003 - BOOKING FEES                 | Input Adjustment          | 0      | 0      | 35               | 0      | 0.0%      | 0           | 0.0%     | 0         | 0.0%     | 0               |        |
| 148004 - BANKING FEES                 | Input Adjustment          | 0      | 0      | 5                | 0      | 0.0%      | a           | 0.0%     | 0         | 0.0%     | 0               |        |
| 148300 - SUBSCRIPTIONS/PUBLICATIONS   | Input Adjustment          | 0      | 290    | 0                | 0      | 0.0%      | 0           | 0.0%     | 0         | 0.0%     | 0               |        |
| 149600 - COMPUTER HARDWARE & SUPPLIES | Input Adjustment          | 2,501  | 10,916 | 1,315            | 0      | 0.0%      | 0           | 0.0%     | 0         | 0.0%     | 0               |        |
| 149800 - OTHER SUPPLIES&EXP           | Input Adjustment          | 100    | 2,105  | 5,069            | 0      | 0.0%      | 0           | 0.0%     | 0         | 0.0%     | 0               |        |
| 149820 - INTERNATIONAL SERVICE FEE    | Input Adjustment          | 0      | 0      | 1,483            | 0      | 0.0%      | 0           | 0.0%     | 0         | 0.0%     | 0               |        |
| 149821 - VISA APPLICATION FEES        | Input Adjustment          | 0      | 0      | 460              | 0      | 0.0%      | 0           | 0.0%     | 0         | 0.0%     | 0               |        |
| 149823 - UD PARKING SERVICES EXPENSE  | Input Adjustment          | 38     | 0      | 0                | 0      | 0.0%      | 0           | 0.0%     | 0         | 0.0%     | 0               |        |
| 149842 - FURNITURE                    | Input Adjustment          | 0      | 83     | 0                | 0      | 0.0%      | 0           | 0.0%     | 0         | 0.0%     | 0               |        |
| 149875 - PROCARD CLEARING             | Input Adjustment          | 10,322 | 7,859  | 0                | 0      | 0.0%      | 0           | 0.0%     | 0         | 0.0%     | 0               |        |
| 161603 - SIGNAGE                      | Input Adjustment          | 227    | 0      | 0                | 0      | 0.0%      | 0           | 0.0%     | 0         | 0.0%     | 0               |        |
| 164017 - DOORS & WINDOWS              | Input Adjustment          | 75     | 0      | 0                | 0      | 0.0%      | 0           | 0.0%     | 0         | 0.0%     | 0               |        |
| 164018 - DOORS/FRAMES/HARDWARE        | Input Adjustment          | 127    | 0      | 0                | 0      | 0.0%      | 0           | 0.0%     | 0         | 0.0%     | 0               |        |
| 164040 - PLUMBING                     | Input Adjustment          | 250    | 0      | 0                | 0      | 0.0%      | 0           | 0.0%     | 0         | 0.0%     | 0               |        |
| 140102 - ATHLETIC APPAREL             | Input Adjustment - New Ad | α 0    | 0      | 0                | 0      | 0.0%      | 0           |          |           | 0.0%     | D               |        |
| + Add SUPPLIES                        |                           |        |        |                  |        |           |             |          |           |          |                 |        |
| OCCUPANCY & MAINTENANCE               |                           | 5,563  | 7,198  | 5,637            | 0      | 0.0%      | 0           | 0.0%     | 0         |          | 0               |        |

If the user wishes to enter a budget account for a budget group that does not currently show up on the screen for that particular purpose code, the Budget Office will need to do a manual adjustment (what we call a "penny plug") in an underlying budget table. <u>The Budget Office requires the purpose code</u> <u>and account number to create the penny plug.</u> Once that is done and the plan file is refreshed, the ability to add the Proposed Budget for that item will exist. <u>If you do request a "penny plug" from the</u> <u>Budget Office, make sure you save and exit the plan file while the Budget Office enters the "penny plug" on their end.</u> Once the Budget Office confirms the penny plug has been created, you may go back into that plan file.

Once the user is finished working on a particular purpose code, remember to click Save in the upper right-hand corner. When the Budget plan file is complete, the user can submit the plan file to the approver via the Submit button (discussed in more details in Workflow).

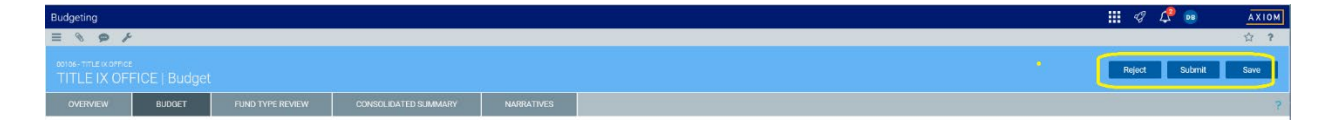

Users can add visual clues to individual purpose codes, marking them as complete, by clicking on the blue check mark at the upper right of the **Budget** tab, turning it green. The purpose code is also then give a check mark as "Reviewed" in the purpose code listing that comes up when you click on the hamburger in the blue box to select a different purpose code. Applying a check mark also saves the work done in that purpose code.

| OVERVIEW                            | BUDGET      |   | FUND TYPE REVIEW          | CONSOLIDAT     | ED SUMMARY                 | NARRATIVES                    |                           |                           |               |          |     |                    |                         |                 |              | 1       |
|-------------------------------------|-------------|---|---------------------------|----------------|----------------------------|-------------------------------|---------------------------|---------------------------|---------------|----------|-----|--------------------|-------------------------|-----------------|--------------|---------|
| AFAC112135                          | 313,088)    | = | 2019 Actual<br>8(200,401) |                | 2020 Budget<br>s(313,088)  |                               | ▼ Variano<br>S(112,687)   | ce to Actual              |               |          |     |                    |                         |                 |              | 0       |
|                                     |             |   |                           |                |                            |                               |                           |                           |               |          |     |                    |                         |                 |              |         |
| Budgeting                           |             |   |                           |                |                            |                               |                           |                           |               |          |     |                    |                         |                 | - 🕫 🗘 🥺      |         |
|                                     |             |   |                           |                |                            |                               |                           |                           |               |          |     |                    |                         |                 |              | 食 ?     |
| TITLE IX OF                         |             |   |                           |                |                            |                               |                           |                           |               |          |     |                    |                         |                 | Reject Submi | t Save  |
| OVERVIEW                            | BUDGET      |   |                           |                |                            | NARRATIVES                    |                           |                           |               |          |     |                    |                         |                 |              |         |
| AFAC112135<br>Proposed Budget: (\$1 | 313,088)    | Ξ | 2019 Actual<br>S(200,401) |                | 2020 Budget<br>\$(313,088) |                               | • Variance<br>\$(112,687) | e to Actual               |               |          |     |                    |                         |                 |              | •       |
|                                     | udget Group |   | Budget<br>Method          | Actual<br>2018 | Actual<br>Select A Budge   | Actual Br<br>t Purpose        | daet                      | 5 Through Base Budget     |               |          | ×   | Global<br>% Adjust | Proposed Budget<br>2021 | Spread<br>Check | Con          | umenta. |
| + Revenues                          |             |   |                           |                | Dept                       | Fur                           | id Type                   | Purpose                   |               | Reviewed |     |                    |                         |                 |              |         |
| Total Revenues                      |             |   |                           | .0             | 00106-TITLE IX             | OFFICE 6                      | asic Budget               | AFAC112135-TITLE IX EXPER | NSES          | 0        | ^   |                    | 0                       |                 |              |         |
| Personnel Expense                   |             |   |                           |                | 00106-TITLE IX             | OFFICE B                      | asic Budget               | AFAC112136-TITLE IX OFFIC | E             | ×        |     |                    |                         |                 |              |         |
| + OTHER WAGES                       |             |   |                           | 1,595          | CO106-TITLE IX             | OFFICE B                      | asic Budget               | AFAC112137-YE SWEEP - TIT | ILE IX OFFICE | ×        | _   |                    | 5,103                   |                 |              |         |
| FRINCE BENEFITS                     |             |   |                           | 124            | CO106-TITLE IX             | OFFICE E                      | asic Budget               | AFAC112139-TITLE IX PC EQ | UIPMENT AL    | ×        |     |                    | 400                     |                 |              |         |
| Total Personnel Expe                | nse         |   |                           | 1,719          | UUTU6-TITLE IX             | UFHUE D                       | asic budget               | AFACT12/77-BASIC BUD AL   | LOG-TITLE IX  | ×        | - 1 |                    | 5,511                   |                 |              |         |
| - Direct Expenditures               | • · ·       |   |                           |                | Selecting a new F          | Purpose may result in the los | is of unsaved cha         | anges.                    |               |          |     |                    |                         |                 |              |         |
| + TRAVEL                            |             |   |                           | 6,488          | proceeding?                | VATOR NOTIZING TITLE          | A 243 24323 081           |                           |               |          |     |                    | 13,329                  |                 |              |         |
| * SUPPLIES                          |             |   |                           | 77,847         |                            |                               |                           | Save                      | Don't S       | Clos     |     |                    | 264,143                 |                 |              |         |
| . OCCUPANCY & MAIN                  | TENANCE     |   |                           | 142,579        |                            |                               |                           | 387                       | - utina       | Citie    |     |                    | 30,105                  |                 |              |         |

## **Fund Type Review**

The **Fund Type Review** tab shows the current budget across the relevant fund types just for this DeptID. This view is similar to the AFR report or all funds template.

|                                     |                  |                      |          |              |           |           |                  | /                    |
|-------------------------------------|------------------|----------------------|----------|--------------|-----------|-----------|------------------|----------------------|
|                                     |                  |                      |          |              |           |           |                  |                      |
| GRADUATE AND PROFESSI               | UNAL EDUC TE     | uuyei                |          |              |           |           |                  |                      |
| OVERVIEW BUDGET                     | FUND TYPE REVIEW | CONSOLIDAT           |          |              |           |           |                  |                      |
|                                     |                  | _                    |          |              |           |           |                  |                      |
| l                                   |                  |                      |          |              |           |           |                  |                      |
| Budget Category                     | Budget 2020      | Proposed Budget 2021 | Variance | Basic Budget | Allocated | Gifts     | Endowment Income | Externally Sponsored |
|                                     |                  |                      |          |              |           |           |                  | Activity             |
| Revenues                            |                  |                      |          |              |           |           |                  |                      |
| STUDENT AID                         | (3,600)          | (3,600)              | (0.0%) - | 0            | 0         | (3,600)   | 0                | 0                    |
| GRAD TUITION EXPENSE                | (1,900,844)      | (1,900,844)          | (0.0%) - | (1,775,496)  | 0         | 0         | (125,348)        | 0                    |
| CONTRACTS & GRANTS                  | 105,000          | 105,000              | (0.0%) 💌 | 0            | 0         | 0         | 0                | 105,000              |
| GIFTS                               | 2,732,378        | 2,732,378            | (0.0%) - | 0            | 0         | 2,732,378 | 0                | 0                    |
| ENDOWMENT SPENDING PAYOUT           | 645,696          | 645,696              | (0.0%) - | 0            | 0         | 0         | 645,696          | 0                    |
| OTHER INVESTMENT INCOME             | 13,651           | 13,651               | (0.0%) - | 0            | 749       | 9,916     | 2,986            | 0                    |
| CENTRAL SUPPORT ALLOCATION          | 10,425,918       | 10,425,918           | (0.0%) 🔺 | 10,425,918   | 0         | 0         | 0                | 0                    |
| TRANSFERS IN/(OUT)                  | (37,000)         | (37,000)             | (0.0%) 💌 | (55,146)     | 18,146    | 0         | 0                | 0                    |
| TRANSFERS - YEAR END SWEEP IN/(OUT) | 113,232          | 113,232              | (0.0%) 🔺 | 0            | 113,232   | 0         | 0                | 0                    |
| Total Revenues                      | 12,094,431       | 12,094,431           | (0.0%) 🔺 | 8,595,276    | 132,127   | 2,738,694 | 523,334          | 105,000              |
| Personnel Expense                   |                  |                      |          |              |           |           |                  |                      |
| PROFESSIONAL SALARIES               | 933,046          | 817,757              | (12.4%)  | 817,757      | 0         | 0         | 0                | 0                    |

## **Consolidated Summary**

The **Consolidated Summary** shows the proposed budget for all purpose codes within that specific plan file, along with previous year's actuals and budgets.

| 01501 - GRADUATE & PR | 21501 - GRADUATE & PROFESSI STUDIES<br>GRADUATE AND PROFESSIONAL EDUC   Budget |             |       |             |             |              |             |           |             |                 |  |  |  |  |
|-----------------------|--------------------------------------------------------------------------------|-------------|-------|-------------|-------------|--------------|-------------|-----------|-------------|-----------------|--|--|--|--|
| OVERVIEW              | BUDGET                                                                         | FUND TYPE R | EVIEW | CONSOLIDA   | TED SUMMARY | NARRATIVES   |             |           |             |                 |  |  |  |  |
|                       |                                                                                |             |       | -           |             |              |             |           |             |                 |  |  |  |  |
|                       |                                                                                |             |       | Actual      | Actual      | Actual       | Budget      | % Through | Base Budget | Proposed Budget |  |  |  |  |
|                       | Budget Category                                                                |             | Drill | 2018        | 2019        | Dec YTD 2020 | 2020        | Budget    | 2021        | 2021            |  |  |  |  |
| Revenues              |                                                                                |             |       |             |             |              |             |           |             |                 |  |  |  |  |
| STUDENT AID           |                                                                                |             | Q     | 266         | (266)       | 0            | (3,600)     | 0.0%      | (3,600)     | (3,600)         |  |  |  |  |
| GRAD TUITION EXPEN    | ISE                                                                            |             | Q     | (1,765,341) | (1,459,205) | (630,917)    | (1,900,844) | 33.2%     | (1,900,844) | (1,900,844)     |  |  |  |  |
| CONTRACTS & GRAN      | TS                                                                             |             | Q     | 0           | 0           | 0            | 105,000     | 0.0%      | 105,000     | 105,000         |  |  |  |  |
| GIFTS                 |                                                                                |             | Q     | 2,500,400   | 2,500,000   | 75           | 2,732,378   | 0.0%      | 2,732,378   | 2,732,378       |  |  |  |  |
| ENDOWMENT SPEND       | ING PAYOUT                                                                     |             | Q     | 368,561     | 369,877     | 150,796      | 645,696     | 23.4%     | 645,696     | 645,696         |  |  |  |  |
| OTHER INVESTMENT      | INCOME                                                                         |             | Q     | 29,025      | 13,971      | 2,690        | 13,651      | 19.7%     | 13,651      | 13,651          |  |  |  |  |
| CENTRAL SUPPORT A     | LLOCATION                                                                      |             | Q     | 9,426,397   | 10,400,080  | 0            | 10,425,918  | 0.0%      | 10,425,918  | 10,425,918      |  |  |  |  |
| TRANSFERS IN/(OUT)    | 1                                                                              |             | Q     | (48,834)    | (203,651)   | (7,751)      | (37,000)    | 20.9%     | (37,000)    | (37,000)        |  |  |  |  |
| TRANSFERS - YEAR E    | ND SWEEP IN/(OUT)                                                              |             | Q     | (439)       | (166,315)   | 0            | 113,232     | 0.0%      | 113,232     | 113,232         |  |  |  |  |
| Total Revenues        |                                                                                |             |       | 10,510,033  | 11,454,492  | (485,107)    | 12,094,431  | -4.0%     | 12,094,431  | 12,094,431      |  |  |  |  |
| Personnel Expense     |                                                                                |             |       |             |             |              |             |           |             |                 |  |  |  |  |
| PROFESSIONAL SALA     | RIES                                                                           |             | Q     | 695,275     | 801,741     | 301,674      | 933,046     | 32.3%     | 0           | 817,757         |  |  |  |  |

## Narratives

The **Narratives** tab can be used for free form text entry to provide additional comments within the plan file.

| 01501 - GRADUATE & PR    | OFESSL STUDIES | SIONAL EDUC   Bud | lget                 |            |
|--------------------------|----------------|-------------------|----------------------|------------|
| OVERVIEW                 | BUDGET         | FUND TYPE REVIEW  | CONSOLIDATED SUMMARY | NARRATIVES |
|                          |                |                   |                      |            |
| Sample Narrative Questio | n              | This is a test.   |                      |            |
|                          |                |                   |                      |            |
|                          |                |                   |                      |            |
|                          |                |                   |                      |            |

# Reporting

To access the various budgeting reports available within Axiom, click on the "hamburger" in the upper left corner of the home page.

The folders **Budgeting Reports** and **Labor Reports** sections contain reports that can be utilized for budget reporting.

| <i>بر</i> هو =                        |                                                 |                   |                                   |                    |   |   |     |   |                  |         |
|---------------------------------------|-------------------------------------------------|-------------------|-----------------------------------|--------------------|---|---|-----|---|------------------|---------|
| Navigation 🖡                          | Welcome Douglas Bernart                         |                   |                                   |                    |   |   |     |   |                  |         |
| > \star Favorites                     | It's that time of the year againplease review y | our budgets belov | w and provide inputs as indicated | in the plan files. |   |   |     |   |                  |         |
| > ② Recent Places                     | Support Materials                               |                   | Announcements                     |                    |   |   |     |   | +                | Bu      |
| A Home                                | Kaufman Hall<br>UD Budget Office                |                   |                                   |                    |   |   |     |   |                  | 0       |
| 🕶 🖺 Financial Reports                 |                                                 |                   |                                   |                    |   |   |     |   |                  | Ŭ       |
| Balance Sheet                         |                                                 |                   |                                   |                    |   |   |     |   |                  | 10      |
| Budget vs Actual                      |                                                 |                   |                                   |                    |   |   |     |   |                  | 0 [     |
| Dataset Comparison                    |                                                 |                   |                                   |                    |   |   |     |   |                  | 0.0     |
| Fund Type                             |                                                 |                   |                                   |                    |   |   |     |   |                  |         |
| Trend                                 | BUDGETING LABOR PLANNING                        |                   |                                   |                    |   |   |     |   |                  |         |
| Year Over Year Comparison             |                                                 |                   |                                   |                    |   | 6 | ton |   |                  |         |
| > 💩 Security Report                   | Dept Level 4                                    | Dept              |                                   | Dept ID            | 1 | 2 | 3   | 4 | Status           |         |
| <ul> <li>Budgeting Reports</li> </ul> | G OFC OF THE PRESIDENT                          | OFC OF TH         | IE PRESIDENT                      | 00101              |   |   |     |   | Budget Office A  | pproval |
| Budget FundType Report                | ☑ VICE PRES & GENERAL COUNSEL                   | VP & GENE         | RAL COUNSEL                       | 00103              |   |   |     |   | Budget Office A  | pproval |
| Summary Report                        | VICE PROVOST FOR DIVERSITY                      | UNIVERSIT         | Y DIVERSITY INITIATIV             | 00104              |   |   |     |   | Budget Input     |         |
| ✓ ▲ Labor Reports                     | C TITLE IX OFFICE                               | TITLE IX O        | FFICE                             | 00106              |   |   |     |   | 8 Budget Approva | al      |
| Labor Distribution                    | VICE PRES & UNIV SECRETARY                      | OFC OF UN         | IVERSITY SECRETARY                | 00130              |   |   |     |   | Budget Approva   | al      |
| Labor Distribution to Budget Tie-     | G OFC OF EXEC VICE PRESIDENT                    | OFFICE OF         | EXEC V/P & UNIV TREA              | 00160              |   |   |     |   | 8 Budget Approva | al      |
| Labor Roster                          | H 4 1 2 3 4 5 F H                               |                   |                                   |                    | _ | _ | _   | _ |                  |         |
| Report Designer                       |                                                 |                   |                                   |                    |   |   |     |   |                  |         |

# Budgeting Reports / Budget Fund Type Report

The Budget Fund Type Report shows the current & proposed budgets in total by Revenue/Expense Categories and breaks out the Proposed Budget by Fund Type. This is somewhat similar to the All Funds Reporting (AFR) template.

| E T 🗭 ۶                               |   |                           |               |                      |          |               |                 |            |                |
|---------------------------------------|---|---------------------------|---------------|----------------------|----------|---------------|-----------------|------------|----------------|
| Navigation                            | * | Rudget Fund Type          |               |                      |          |               |                 |            |                |
| bataatt oompanaon                     |   | All Departments           |               |                      |          |               |                 |            |                |
| Fund Type                             | ^ | All Purpose Codes         |               |                      |          |               |                 |            | Report Options |
| Trend                                 |   |                           |               |                      |          |               |                 |            |                |
| Year Over Year Comparison             |   | Budget Group              | Budget 2020   | Proposed Budget 2021 | Variance | Basic Budget  | Self-Supporting | Allocated  | Startup        |
| ✓ 2- Dept Effective Dating Reports    |   | Revenues                  |               |                      |          |               |                 |            |                |
| Budget vs Actual (Dept Eff Dating     | ) | UNDERGRAD TUITION & FEES  | 502,314,651   | 502,314,651          | 0.0% 💌   | 501,605,216   | 709,435         | -          | -              |
|                                       |   | STUDENT AID               | (127,646,066) | (127,626,066)        | (0.0%) • | (105,299,455) | (56,314)        | (407,785)  |                |
| Fund Type (Dept Eff Dating)           |   | GRADUATE TUITION & FEES   | 109,252,805   | 109,252,805          | 0.0% 👻   | 109,218,636   | 34,169          |            |                |
| Year Over Year Comparison (Dept       | E | GRAD TUITION EXPENSE      | (75,610,540)  | (75,610,540)         | 0.0% 🔺   | (70,543,347)  | (504,844)       | (915,927)  | -              |
| N 🏯 Consulty Depart                   |   | OTHER TUITION & FEES      | 74,135,193    | 74,042,193           | (0.1%) • | 35,728,504    | 38,299,789      | 13,900     |                |
| <ul> <li>a Security Report</li> </ul> |   | STATE UNRESTRICTED APPROP | 94,924,100    | 94,924,100           | 0.0% 💌   | 94,924,100    |                 |            |                |
| ✓ I Budgeting Reports                 |   | STATE RESTRICTED APPROP   | 27,823,000    | 27,823,000           | 0.0% 👻   | -             |                 | -          |                |
| Rudget EurodType Report               |   | FEDERAL APPROPRIATIONS    | 3,111,149     | 3,111,149            | 0.0% 👻   |               |                 | -          |                |
| Budget Fund Type Report               |   | CONTRACTS & GRANTS        | 154,976,003   | 155,053,921          | 0.1% 🔺   | 1,587,389     | 231,060         | 918        | -              |
| Summary Report                        |   | F&A RECOVERY              | 40,062,768    | 40,062,768           | 0.0% 💌   | 37,089,984    |                 |            |                |
| ✓ ▲ Labor Reports                     |   | GIFTS                     | 42,662,814    | 42,592,814           | (0.2%) • | 1,113,188     | -               | -          | -              |
| -                                     |   | ENDOWMENT SPENDING PAYOUT | 52,274,856    | 52,274,856           | 0.0% 👻   | 30,106,117    |                 | 2,149,100  |                |
| Labor Distribution                    |   | OTHER INVESTMENT INCOME   | 20,074,664    | 18,859,949           | (6.1%) 💌 | 16,487,603    | 14,560          | 1,427,667  |                |
| Labor Distribution to Budget Tie-Out  |   | OTHER REVENUE             | 23,693,556    | 23,645,175           | (0.2%) • | 227,412       | 11,939,867      | 10,525,660 | -              |
|                                       |   | ACTIVITIES OF EDUC DEPTS  | 24,047,277    | 24,210,291           | 0.7% 🔺   | 829,569       | 20,806,322      | 1,822,437  |                |
| Labor Roster                          |   | AUXILIARIES               | 132,846,042   | 133,619,296          | 0.6% 🔺   | 249,916       | 133,365,938     | 3,442      |                |

The filter on the report can be used to select an individual college/unit or groups of departments:

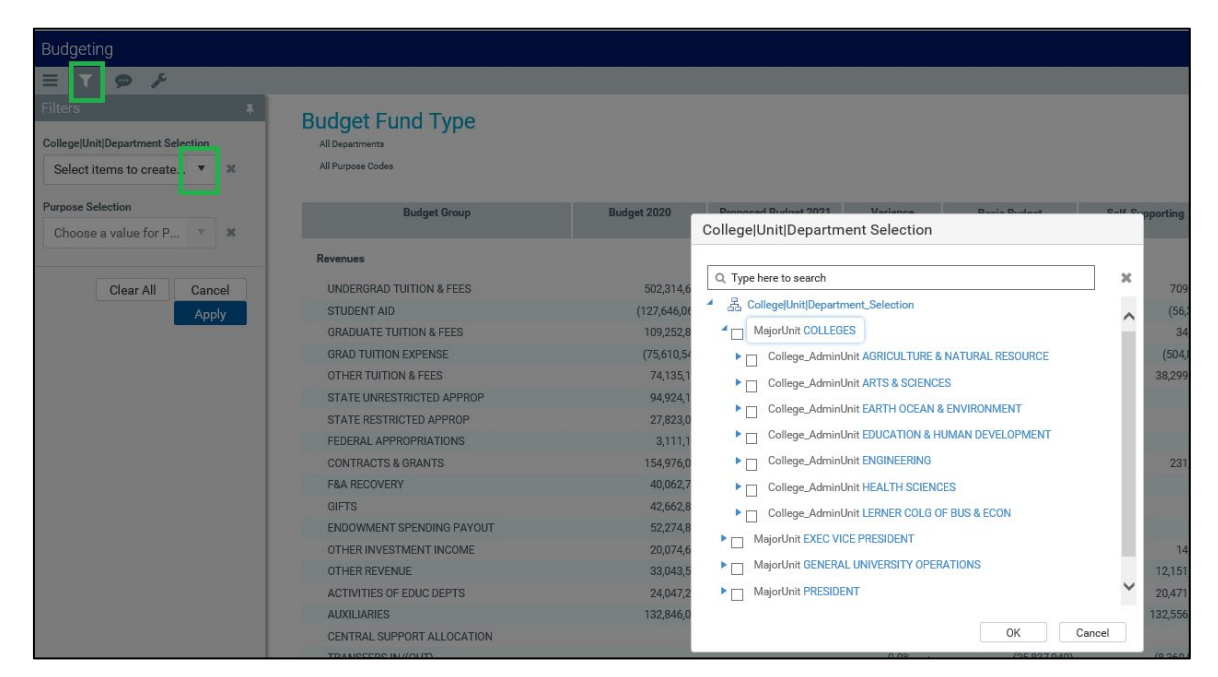

After you select a College/Unit/Department selection from the filter, you need to click the "Apply" button for those changes to be applied.

The Report Options in the upper right section of the report allow exporting to Excel (tabular view), Export to Excel (Formatted Report), and Print to PDF.

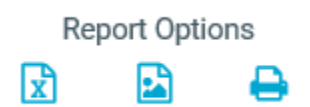

#### Excel (tabular view)

| Budget Fund Type  |                           |               |                      |          |               |                 |           |         |                 |             |
|-------------------|---------------------------|---------------|----------------------|----------|---------------|-----------------|-----------|---------|-----------------|-------------|
| All Departments   |                           |               |                      |          |               |                 |           |         |                 |             |
| All Purpose Codes |                           |               |                      |          |               |                 |           |         |                 |             |
|                   |                           |               |                      |          |               |                 |           |         |                 |             |
| Category          | Budget Group              | Budget 2020   | Proposed Budget 2021 | Variance | Basic Budget  | Self-Supporting | Allocated | Startup | Service Centers | Gifts       |
| Revenues          | UNDERGRAD TUITION & FEES  | 502,314,651   | 502,314,651          | 0.0%     | 501,605,216   | 709,435         | -         | -       | -               | -           |
| Contra-Revenues   | STUDENT AID               | (127,646,066) | (127,626,066)        | (0.0%)   | (105,299,455) | (56,314)        | (407,785) | -       | -               | (2,358,956) |
| Revenues          | GRADUATE TUITION & FEES   | 109,252,805   | 109,252,805          | 0.0%     | 109,218,636   | 34,169          | -         | -       | -               | -           |
| Contra-Revenues   | GRAD TUITION EXPENSE      | (75,610,540)  | (75,610,540)         | 0.0%     | (70,543,347)  | (504,844)       | (915,927) | -       | -               | (741,317)   |
| Revenues          | OTHER TUITION & FEES      | 74,135,193    | 74,042,193           | (0.1%)   | 35,728,504    | 38,299,789      | 13,900    | -       | -               | -           |
| Revenues          | STATE UNRESTRICTED APPROP | 94,924,100    | 94,924,100           | 0.0%     | 94,924,100    | -               | -         | -       | -               | -           |

#### **Excel (formatted report)**

| Budget Fund Type          |               |                         |          |               |                     |           |         |                    |             |                     |                                          |                                     |
|---------------------------|---------------|-------------------------|----------|---------------|---------------------|-----------|---------|--------------------|-------------|---------------------|------------------------------------------|-------------------------------------|
| All Departments           |               |                         |          |               |                     |           |         |                    |             |                     |                                          |                                     |
| All Purpose Codes         |               |                         |          |               |                     |           |         |                    |             |                     |                                          |                                     |
|                           |               |                         |          |               |                     |           |         |                    |             |                     |                                          |                                     |
| Budget Group              | Budget 2020   | Proposed<br>Budget 2021 | Variance | Basic Budget  | Self-<br>Supporting | Allocated | Startup | Service<br>Centers | Gifts       | Endowment<br>Income | State<br>Restricted<br>Appropriatio<br>n | Externally<br>Sponsored<br>Activity |
| Revenues                  |               |                         |          |               |                     |           |         |                    |             |                     |                                          |                                     |
| UNDERGRAD TUITION & FEES  | 502,314,651   | 502,314,651             | 0.0%     | 501,605,216   | 709,435             | -         | -       | -                  | -           |                     | -                                        | -                                   |
| STUDENT AID               | (127,646,066) | (127,626,066)           | (0.0%)   | (105,299,455) | (56,314)            | (407,785) | -       | -                  | (2,358,956) | (4,855,253)         | (11,542,759)                             | (3,105,544)                         |
| GRADUATE TUITION & FEES   | 109,252,805   | 109,252,805             | 0.0%     | 109,218,636   | 34,169              |           | -       |                    | -           | -                   |                                          |                                     |
| GRAD TUITION EXPENSE      | (75,610,540)  | (75,610,540)            | 0.0%     | (70,543,347)  | (504,844)           | (915,927) | -       | -                  | (741,317)   | (198,545)           | -                                        | (2,706,560)                         |
| OTHER TUITION & FEES      | 74,135,193    | 74,042,193              | (0.1%)   | 35,728,504    | 38,299,789          | 13,900    | -       | -                  | -           |                     | -                                        | -                                   |
| STATE UNRESTRICTED APPROP | 94,924,100    | 94,924,100              | 0.0%     | 94,924,100    | -                   | -         | -       | -                  | -           | -                   | -                                        | -                                   |
| STATE RESTRICTED APPROP   | 27,823,000    | 27,823,000              | 0.0%     | -             |                     | -         |         | -                  | -           |                     | 27,823,000                               |                                     |
| FEDERAL APPROPRIATIONS    | 3,111,149     | 3,111,149               | 0.0%     | -             | -                   |           |         |                    |             | -                   |                                          | 3,111,149                           |

#### Print to PDF

| 8 🖶            | Q | 1 / 2                                                    |               |                         |          |               |                 |           |
|----------------|---|----------------------------------------------------------|---------------|-------------------------|----------|---------------|-----------------|-----------|
| ()<br>()<br>() |   | Budget Fund Type<br>All Departments<br>All Purpose Codes |               |                         |          |               |                 |           |
|                |   | Budget Group                                             | Budget 2020   | Proposed Budget<br>2021 | Variance | Basic Budget  | Self-Supporting | Allocated |
|                |   | Revenues                                                 |               |                         |          |               |                 |           |
|                |   | UNDERGRAD TUITION & FEES                                 | 502,314,651   | 502,314,651             | 0.0%     | 501,605,216   | 709,435         | -         |
|                |   | STUDENT AID                                              | (127,646,066) | (127,626,066)           | (0.0%)   | (105,299,455) | (56,314)        | (407,785) |
|                |   | GRADUATE TUITION & FEES                                  | 109,252,805   | 109,252,805             | 0.0%     | 109,218,636   | 34,169          | -         |
|                |   | GRAD TUITION EXPENSE                                     | (75,610,540)  | (75,610,540)            | 0.0%     | (70,543,347)  | (504,844)       | (915,927) |
|                |   | OTHER TUITION & FEES                                     | 74,135,193    | 74,042,193              | (0.1%)   | 35,728,504    | 38,299,789      | 13,900    |
|                |   | STATE UNRESTRICTED APPROP                                | 94,924,100    | 94,924,100              | 0.0%     | 94,924,100    | -               | -         |
|                |   | STATE RESTRICTED APPROP                                  | 27,823,000    | 27,823,000              | 0.0%     | -             | -               | -         |
|                |   | FEDERAL APPROPRIATIONS                                   | 3,111,149     | 3,111,149               | 0.0%     | -             | -               | -         |
|                |   | CONTRACTS & GRANTS                                       | 154,976,003   | 155,053,921             | 0.1%     | 1,587,389     | 231,060         | 918       |
|                |   | F&A RECOVERY                                             | 40,062,768    | 40,062,768              | 0.0%     | 37,089,984    | -               | -         |
|                |   | GIFTS                                                    | 42,662,814    | 42,592,814              | (0.2%)   | 1,113,188     | -               | -         |
|                |   | ENDOWMENT SPENDING PAYOUT                                | 52,274,856    | 52,274,856              | 0.0%     | 30,106,117    | -               | 2,149,100 |
|                |   | OTHER INVESTMENT INCOME                                  | 20,074,664    | 18,859,949              | (6.1%)   | 16,487,603    | 14,560          | 1,427,667 |

Currently, the only data exported is what is seen on the screen, not the underlying detail.

# Budgeting Reports / Summary Report

The Summary report shows two years of actuals, YTD Actual, Current Budget, and Proposed Budget at the All Funds level for all Financial Items. The Filters allow the user to view at various levels of the department tree, along with the ability to select individual Purpose Code(s).

|       | T 🗩 ۶                            |                                |               |                      |          |   |
|-------|----------------------------------|--------------------------------|---------------|----------------------|----------|---|
| Navig | ation 📮                          |                                |               |                      |          |   |
|       |                                  | Budget Fund Type               |               |                      |          |   |
| > ★   | Favorites                        | All Departments                |               |                      |          |   |
| › Ø   | Recent Places                    | All Purpose Codes              |               |                      |          |   |
|       |                                  |                                |               |                      |          |   |
| *     | Home                             | Budget Group                   | Budget 2020   | Proposed Budget 2021 | variance |   |
| - 6   | Financial Reports                | Revenues                       |               |                      |          |   |
|       | Balance Sheet                    | UNDERGRAD TUITION & FEES       | 502,314,651   | 502,314,651          | 0.0%     | , |
|       |                                  | STUDENT AID                    | (127,646,066) | (127,646,066)        | 0.0%     |   |
|       | Budget vs Actual                 | GRADUATE TUITION & FEES        | 109,252,805   | 109,252,805          | 0.0% •   | , |
|       | Dataset Comparison               | GRAD TUITION EXPENSE           | (75,610,540)  | (75,610,540)         | 0.0%     |   |
|       | Fund Tune                        | OTHER TUITION & FEES           | 74,135,193    | 74,135,193           | 0.0%     | , |
|       | Fund Type                        | STATE UNRESTRICTED APPROP      | 94,924,100    | 94,924,100           | 0.0%     |   |
|       | Trend                            | STATE RESTRICTED APPROP        | 27,823,000    | 27,823,000           | 0.0%     | , |
|       | Year Over Year Comparison        | FEDERAL APPROPRIATIONS         | 3,111,149     | 3,111,149            | 0.0% *   | , |
|       | rear over rear companson         | CONTRACTS & GRANTS             | 154,976,003   | 154,976,003          | 0.0% •   |   |
| > 🚨   | Security Report                  | F&A RECOVERY                   | 40,062,768    | 40,062,768           | 0.0%     | , |
| ~ 🏼   | Budgeting Reports                | GIFTS                          | 42,662,814    | 42,662,814           | 0.0%     |   |
|       | 5 5 1                            | ENDOWMENT SPENDING PAYOUT      | 52,274,856    | 52,274,856           | 0.0% •   | , |
|       | Budget FundType Report           | OTHER INVESTMENT INCOME        | 20,074,664    | 20,074,664           | 0.0% •   |   |
|       | Summary Report                   | OTHER REVENUE                  | 33,043,556    | 33,043,554           | (0.0%)   | , |
|       | ·                                | ACTIVITIES OF EDUC DEPTS       | 24,047,277    | 24,047,276           | (0.0%)   | , |
| × 8   | Labor Reports                    | AUXILIARIES                    | 132,846,042   | 132,846,042          | 0.0%     | , |
|       | Labor Distribution               | CENTRAL SUPPORT ALLOCATION     | -             | -                    | 0.0%     |   |
|       | Labor Distribution to Dudget Tie | TRANSFERS IN/(OUT)             |               |                      | 0.0%     |   |
|       | Labor Distribution to Budget Tie | TRANSFERS - ENDOWMENT IN/(OUT) | (2,000,000)   | (2,000,000)          | 0.0%     |   |
|       | Labor Roster                     | TRANSFERS - F&A IN/(OUT)       |               |                      | 0.0%     |   |

| Budgeting                          |                                |               |               |                     |                         |                        |                 |            |
|------------------------------------|--------------------------------|---------------|---------------|---------------------|-------------------------|------------------------|-----------------|------------|
| ETPF                               |                                |               |               |                     |                         |                        |                 |            |
| Filters #                          | Cummer Depart                  |               |               |                     |                         |                        |                 |            |
| Collegel InitiDepartment Sciences  | Summary Report                 |               |               |                     |                         |                        |                 |            |
| condictional population of control |                                |               |               |                     |                         |                        |                 |            |
| Select items to create 🔻 🕷         | All Purpose Codes              |               |               |                     |                         |                        |                 |            |
| Purpose Selection                  | Rudast Group                   | Actual 2018   | Actual 2019   | Actual Dec VTD 2020 | Burdget 2020            | % Through Budget       | Rase Rudget 202 | 1 Prop     |
| Choose a value for P * *           |                                |               |               |                     |                         |                        |                 |            |
|                                    | Revenues                       |               |               |                     |                         |                        |                 |            |
| Clear All Cancel                   | FUND BALANCE ADJUSTMENT        | (0)           | 0             | Quillion III        |                         | 1                      |                 |            |
| Apply                              | UNDERGRAD TUITION & FEES       | 465,418,562   | 480,341,846   | Collegelu           | init/Department Se      | election               |                 |            |
|                                    | STUDENT AID                    | (103,240,747) | (115,576,885) |                     |                         |                        |                 |            |
|                                    | TUITION DISCOUNT               | 3,071,327     | 2,982,470     | Q, Type h           | ere to search           |                        |                 | ×          |
|                                    | GRADUATE TUITION & FEES        | 100,640,039   | 105,880,196   | 4 8 04              | egelUnitiDepartment Sel | ection                 |                 |            |
|                                    | GRAD TUITION EXPENSE           | (65,426,857)  | (72,483,771)  |                     |                         |                        |                 | ^          |
|                                    | OTHER TUITION & FEES           | 47,892,198    | 57,422,908    | - O M               | ejorUnit CULLEGES       |                        |                 | 1.00       |
|                                    | STATE UNRESTRICTED APPROP      | 91,975,000    | 95,684,420    | •                   | College_AdminUnit AGRI  | ICULTURE & NATURAL RES | OURCE           | 1.00       |
|                                    | STATE RESTRICTED APPROP        | 26,818,500    | 26,635,900    | •                   | College_AdminUnit ARTS  | S & SCIENCES           |                 | 1.00       |
|                                    | FEDERAL APPROPRIATIONS         | 3,120,278     | 3,122,420     | • •                 | College_AdminUnit EAR   | TH OCEAN & ENVIRONMEN  | т               | 1.88       |
|                                    | CONTRACTS & GRANTS             | 143,386,209   | 155,660,168   |                     | College AdminUnit FDU   | CATION & HUMAN DEVELO  | PMENT           | 1.00       |
|                                    | F&A RECOVERY                   | 36,713,734    | 39,816,991    |                     |                         |                        |                 | 1.00       |
|                                    | GIFTS                          | 32,702,722    | 39,044,599    | •                   | College_AdminUnit ENG   | INEERING               |                 | 1.00       |
|                                    | ENDOWMENT SPENDING PAYOUT      | 51,428,747    | 51,938,405    | •                   | College_AdminUnit HEAI  | LTH SCIENCES           |                 | 1.00       |
|                                    | OTHER INVESTMENT INCOME        | 20,460,744    | 23,374,721    | •                   | College_AdminUnit LERM  | NER COLG OF BUS & ECON |                 | 1.00       |
|                                    | OTHER REVENUE                  | 25,873,850    | 25,359,589    | • D M               | ajorUnit EXEC VICE PRES | IDENT                  |                 |            |
|                                    | ACTIVITIES OF EDUC DEPTS       | 25,513,508    | 25,734,381    |                     | aiorUnit GENERAL UNIVE  | RSITY OPERATIONS       |                 |            |
|                                    | AUXILIARIES                    | 126,501,605   | 130,148,881   |                     |                         |                        |                 | ~          |
|                                    | TRANSFERS IN/(OUT)             | (0)           | (0)           |                     | ajoronii ercesiden i    |                        |                 | - <b>1</b> |
|                                    | TRANSFERS - ENDOWMENT IN/(OUT) | 3,722,039     | (3,472,309)   |                     |                         | 0                      | K Cancel        |            |
|                                    | TRANSFERS - F&A IN/(OUT)       | (0)           | (0)           |                     |                         | 0.0-0                  |                 |            |

| ≡ ▼ ∞ ⊁                                                                                       |                                                       |               |               |                     |               |                  |                  |                      |                       |
|-----------------------------------------------------------------------------------------------|-------------------------------------------------------|---------------|---------------|---------------------|---------------|------------------|------------------|----------------------|-----------------------|
| Filters         ¥           CollegeUnit/Department Selection         Select items to create ▼ | Summary Report<br>Al Departments<br>All Purpose Codes |               |               |                     |               |                  |                  |                      |                       |
| Purpose Selection                                                                             | Budget Group                                          | Actual 2018   | Actual 2019   | Actual Dec YTD 2020 | Budget 2020   | % Through Budget | Base Budget 2021 | Proposed Budget 2021 | YoY Budget Variance % |
|                                                                                               | Revenues                                              |               |               |                     |               |                  |                  |                      |                       |
| Clear All Cancel                                                                              | FUND BALANCE ADJUSTMENT                               | (0)           | 0             | -                   | -             | 0.0%             |                  |                      | 0.0%                  |
| Apply                                                                                         | UNDERGRAD TUITION & FEES                              | 465,418,562   | 480,341,846   | 239,449,742         | 502,314,651   | 47.7%            |                  | 502,314,651          | 0.0%                  |
|                                                                                               | STUDENT AID                                           | (103,240,747) | (115,576,885) | (63,088,979)        | (127,646,066) | 49.4%            |                  | (127,646,066)        | 0.0%                  |
|                                                                                               | TUITION DISCOUNT                                      | 3,071,327     | 2,982,470     |                     |               | 0.0%             |                  |                      | 0.0%                  |
|                                                                                               | GRADUATE TUITION & FEES                               | 100,640,039   | 105,880,196   | 47,721,620          | 109,252,805   | 43.7%            |                  | 109,252,805          | 0.0%                  |
|                                                                                               | GRAD TUITION EXPENSE                                  | (65,426,857)  | (72,483,771)  | (34,171,795)        | (75,610,540)  | 45.2%            |                  | (75,610,540)         | 0.0%                  |
|                                                                                               | OTHER TUITION & FEES                                  | 47,892,198    | 57,422,908    | 32,176,250          | 74,135,193    | 43.4%            |                  | 74,135,193           | 0.0%                  |
|                                                                                               | STATE UNRESTRICTED APPROP                             | 91,975,000    | 95,684,420    | 39,828,003          | 94,924,100    | 42.0%            |                  | 94,924,100           | 0.0%                  |
|                                                                                               | STATE RESTRICTED APPROP                               | 26,818,500    | 26,635,900    | 12,763,250          | 27,823,000    | 45.9%            |                  | 27,823,000           | 0.0%                  |
|                                                                                               | FEDERAL APPROPRIATIONS                                | 3,120,278     | 3,122,420     | 1,341,954           | 3,111,149     | 43.1%            |                  | 3,111,149            | 0.0%                  |
|                                                                                               | CONTRACTS & GRANTS                                    | 143,386,209   | 155,660,168   | 69,257,213          | 154,976,003   | 44.7%            |                  | 154,976,003          | 0.0%                  |
|                                                                                               | F&A RECOVERY                                          | 36,713,734    | 39,816,991    | 18,616,894          | 40,062,768    | 46.5%            |                  | 40,062,768           | 0.0%                  |
|                                                                                               | GIFTS                                                 | 32,702,722    | 39,044,599    | 10.058,927          | 42,662,814    | 23.6%            |                  | 42,662,814           | 0.0%                  |
|                                                                                               | ENDOWMENT SPENDING PAYOUT                             | 51,428,747    | 51,938,405    | 21,320,596          | 52,274,856    | 40.8%            |                  | 52,274,856           | 0.0%                  |
|                                                                                               | OTHER INVESTMENT INCOME                               | 20,460,744    | 23,374,721    | 8,253,971           | 20,074,664    | 41.1%            |                  | 20,074,664           | 0.0%                  |
|                                                                                               | OTHER REVENUE                                         | 25,873,850    | 25,359,589    | 13,302,662          | 33,043,556    | 40.3%            |                  | 33,043,554           | 0.0%                  |
|                                                                                               | ACTIVITIES OF EDUC DEPTS                              | 25,513,508    | 25,734,381    | 10,559,467          | 24,047,277    | 43.9%            |                  | 24,047,276           | 0.0%                  |
|                                                                                               | AUXILIARIES                                           | 126,501,605   | 130,148,881   | 62,053,584          | 132,846,042   | 46.7%            |                  | 132,846,042          | 0.0%                  |
|                                                                                               | TRANSFERS IN/(OUT)                                    | (0)           | (0)           | (0)                 | -             | 0.0%             |                  |                      | 0.0%                  |
|                                                                                               | TRANSFERS - ENDOWMENT IN/(OUT)                        | 3,722,039     | (3,472,309)   | (501,991)           | (2,000,000)   | 25.1%            |                  | (2,000,000)          | 0.0%                  |
|                                                                                               | TRANSFERS - F&A IN/(OUT)                              | (0)           | (0)           | 0                   |               | 0.0%             |                  |                      | 0.0%                  |
|                                                                                               | TRANSFERS - YEAR END SWEEP IN/(OUT)                   | 0             | (0)           |                     |               | 0.0%             |                  | 3                    | 0.0%                  |

Once the Filter is selected, you have to click on the "Apply" button for the filter to be applied to the current report.

## Labor Reports / Labor Distribution

The Labor Distribution report lists the positions along with many of the applicable fields (Position, Name, Dept, Account, etc). Note: The "Position Plan File" column shows in which plan file the position is managed. The "Plan File" column shows the recipient plan file of the distribution.

| ≡ ▼ ∞ ⊁                                        |                                                                                 |             |                               |             |                               |                    |           |                               |        |        |              | <u>ن</u> ک             |
|------------------------------------------------|---------------------------------------------------------------------------------|-------------|-------------------------------|-------------|-------------------------------|--------------------|-----------|-------------------------------|--------|--------|--------------|------------------------|
| Filters #<br>Selected PlanFile<br>'d00103' * H | Labor Distribution<br>Parile IN (420102)<br>Al Departments<br>Al Purpose Colles |             |                               |             |                               |                    |           |                               |        |        | Report       | Options<br>Definitions |
| Selected Dept                                  | Position Category                                                               | Position ID | Position Description          | Employee ID | Employee Description          | Position Plan File | Plan File | Fund                          | Dept   | Apot   | Benefit Aoct | Class                  |
| Select items to create V X                     |                                                                                 |             |                               |             |                               |                    |           |                               |        |        |              |                        |
| Selected Fund                                  | Totals                                                                          |             |                               |             |                               |                    |           |                               |        |        |              |                        |
| Choose a value for A V                         | Professional, Full Time                                                         | 10005523    | Assistant General Counsel     | 700713272   | Yope, Bradley John            | d00103             | d00103    | Basic Budget                  | d00103 | 120200 | 129100       | 14                     |
|                                                | Professional, Full Time                                                         | 10005620    | Asst to the General Counsel   | 702216656   | Simbulan, Arlene Reyes        | d00103             | d00103    | Basic Budget                  | d00103 | 120200 | 129100       | 13                     |
| Selected Purpose                               | Professional, Full Time                                                         | 10005857    | Associate General Counsel     | 702382291   | Conley, Fatimah R             | d00103             | d01580    | Externally Sponsored Activity | d01580 | 120200 | 129100       | 10                     |
| Choose a value for P 🔻 🗶                       | Professional, Full Time                                                         | 10005890    | Assoc VP & Deputy Gen Counsel | 700501962   | Becnel-Guzzo, Jennifer Morgan | d00103             | d00103    | Basic Budget                  | d00103 | 120200 | 129100       | 12                     |
|                                                | Professional, Full Time                                                         | 10006087    | Associate General Counsel     | 702451293   | Ivancikova, Daniela           | d00103             | d00103    | Basic Budget                  | d00103 | 120200 | 129100       | 10                     |
| Selected Class                                 | Professional, Full Time                                                         | 10008211    | Assoc GC & Chief Privacy Off  | 9999999999  | VACANT                        | d00103             | d00103    | Basic Budget                  | d00103 | 121100 | 129100       | 0                      |
| Choose a value for Cl 🔻 🗙                      | Salaried Staff, F/T 37.5                                                        | 10005755    | Administrative Assistant IV   | 702386654   | Tapel, Daisy Romualdo         | d00103             | d00103    | Basic Budget                  | d00103 | 123000 | 129300       | 402                    |
|                                                | Senior Administrators                                                           | 10005575    | Vice Pres & Gen Counsel       | 701523842   | Ergin, Laure Bachich          | d00103             | d00103    | Basic Budget                  | d00103 | 120200 | 129100       | 11                     |
| Clear All Cancel Apply                         |                                                                                 |             |                               |             |                               |                    |           |                               |        |        |              |                        |

## Labor Reports / Labor Distribution to Budget Tie-Out Report

The Labor Distribution to Budget Tie-Out Report allows the user to select an individual labor plan file, and view the various labor data for that plan file. The individual sections on the report are split out to show:

- 1. DEPARTMENT OWNED POSITIONS (those positions planned and reported in the same plan file)
- 2. DEPARTMENT OWNED POSITIONS (where the positions are planned within this plan file, but portions of that position display in <u>another</u> plan file)
- 3. SHARED POSITIONS (these positions are planned in other plan files but a portion or all of that salary is charged to this plan file)
- 4. OTHER LABOR

| E T 🗩 /                   |                                          |                            |                                                   |             |                           |                    |           |                        |        |                         |              |          | 습          |
|---------------------------|------------------------------------------|----------------------------|---------------------------------------------------|-------------|---------------------------|--------------------|-----------|------------------------|--------|-------------------------|--------------|----------|------------|
| ters #                    |                                          |                            |                                                   |             |                           |                    |           |                        |        |                         |              |          |            |
| A second second           | Labor Distribution to B                  | udget He-Ol                | π                                                 |             |                           |                    |           |                        |        |                         |              | Report 0 | Options    |
| Selected PlanFile         | PlenFile = d00163                        |                            |                                                   |             |                           |                    |           |                        |        |                         |              | R 🖻      | <b>₽ ⊕</b> |
| d00163 - OFC ECON INF * × |                                          |                            |                                                   |             |                           |                    |           |                        |        |                         | Salaries     | Renefits | Total      |
|                           |                                          |                            |                                                   |             |                           |                    |           |                        |        | Labor Position Planning | 944.259      | 424.075  | 1.368.334  |
| Clear All Cancel          |                                          |                            |                                                   |             |                           |                    |           |                        |        | Other Labor             | 22,866       | 229      | 23,095     |
| Apply                     |                                          |                            |                                                   |             |                           |                    |           |                        |        | Budget Plan File        | 540,612      | 245,921  | 786,533    |
|                           |                                          |                            |                                                   |             |                           |                    |           |                        |        | BUD table (check)       |              |          | 786,533    |
|                           | Position Category                        | Position ID                | Position Description                              | Employee ID | Employee Description      | Position Plan File | Plan File | Fund                   | Dept   | Aost                    | Benefit Acct | Class    | Purpose    |
|                           |                                          |                            |                                                   |             |                           |                    |           |                        |        |                         |              |          |            |
|                           | DEPARTMENT OWNED POSITIONS (Planne       | d in Labor Plan File d001  | 63. displays in Budget Plan File d00163)          |             |                           |                    |           |                        |        |                         |              |          |            |
|                           | Professional, Full Time                  | 10005394                   | Assoc Vice President                              | 13143       | Weir, David S             | d00163             | d00163    | Basic Budget           | d00163 | 120200                  | 129100       |          | OEIP110000 |
|                           | Professional, Full Time                  | 10005400                   | Assistant Director, OEIP                          | 700233438   | Rassias, Amalea Panagiota | d00163             | d00163    | Basic Budget           | d00163 | 120200                  | 129100       | 5        | OEIP110000 |
|                           | Professional, Full Time                  | 10005484                   | Financial Analyst I                               | 54594       | O'Leary, Stephanie Renee  | d00163             | d00163    | Basic Budget           | d00163 | 120200                  | 129100 5     |          | 0EIP110000 |
|                           | Professional, Full Time                  | 10005551                   | Tech Business Dev Analyst                         | 702453725   | Blaustein, Michael Alan   | d00163             | d00163    | Basic Budget           | d00163 | 120200                  | 129100 5     | 05       | 0EIP110000 |
|                           | Professional, Full Time                  | 10006058                   | Sr Tech Transfer Associate                        | 9999999999  | VACANT                    | d00163             | d00163    | Basic Budget           | d00163 | 121100                  | 129100 0     |          | OEIP112113 |
|                           | Professional, Full Time                  | 10006343                   | Associate Director, OEIP                          | 39068       | Bowman, J Michael         | d00163             | d00163    | Self-Supporting        | d00163 | 120200                  | 129100 8     |          | 0EIP212111 |
|                           | Salaried Staff, F/T 37.5                 | 10001348                   | Administrative Assistant II                       | 700559292   | Gilberti, Angela Marie    | d00163             | d00163    | Self-Supporting        | d00163 | 123000                  | 129300       | 03       | OEIP212111 |
|                           | Salaried Staff, F/T 37.5                 | 10006673                   | Administrative Assistant IV                       | 702216909   | Honaker, Cheryl Ann       | d00163             | d00163    | Basic Budget           | d00163 | 123000                  | 129300 4     | 02       | OEIP110000 |
|                           | DEPARTMENT OWNED POSITIONS (Planne       | d in Labor Plan File d001  | 63, displays in other Budget Plan File)           |             |                           |                    |           |                        |        |                         |              |          |            |
|                           | Professional, Full Time                  | 10005090                   | Licensing Analyst                                 | 700710453   | Bierlein, Denise Michelle | d00163             | d00178    | Basic Budget           | d00178 | 120200                  | 129100       | 10       | IPCT112111 |
|                           | Professional, Full Time                  | 10005394                   | Assoc Vice President                              | 13143       | Weir, David S             | d00163             | d01165    | Externally Sponsored A | d01165 | 120200                  | 129100       |          | CCZR317777 |
|                           | Professional, Full Time                  | 10005400                   | Assistant Director, OEIP                          | 700233438   | Rassias, Amalea Panagiota | d00163             | d01165    | Externally Sponsored A | d01165 | 120200                  | 129100 2     | 5        | CC2R317777 |
|                           | Professional, Full Time                  | 10005484                   | Financial Analyst I                               | 54594       | O'Leary, Stephanie Renee  | d00163             | d02708    | Externally Sponsored A | d02708 | 120200                  | 129100       |          | SBDC317777 |
|                           | Professional, Full Time                  | 10005612                   | Assistant Director                                | 701812634   | Goswami, Joy              | d00163             | d00178    | Basic Budget           | d00178 | 120200                  | 129100       | 07       | IPCT112111 |
|                           | Professional, Full Time                  | 10006343                   | Associate Director, OEP                           | 39068       | Bowman, J Michael         | d00163             | d03101    | Externally Sponsored A | d03101 | 120200                  | 129100 8     |          | ENGR317777 |
|                           | Professional, Full Time                  | 10006343                   | Associate Director, OEIP                          | 39068       | Bowman, J Michael         | d00163             | d00178    | Basic Budget           | d00178 | 120200                  | 129100 8     |          | IPCT112111 |
|                           | Professional, Full Time                  | 10006343                   | Associate Director, OEIP                          | 39068       | Bowman, J Michael         | d00163             | d02708    | Externally Sponsored # | d02708 | 120200                  | 129100 8     |          | SBDC317777 |
|                           | Professional, Part Time                  | 10005682                   | Sr Licensing Associate                            | 19598       | Johnson, William B        | d00163             | d00178    | Basic Budget           | d00178 | 120300                  | 129100 2     | 2        | IPCT112111 |
|                           | SHARED POSITIONS (Planned in other labor | plan file, R/O in labor pl | an file d00163, displays in budget plan file d001 | 63)         |                           |                    |           |                        |        |                         |              |          |            |
|                           | OTHER LABOR (Labor Plan File: d00163)    |                            |                                                   |             |                           |                    |           |                        |        |                         |              |          |            |
|                           |                                          |                            |                                                   |             |                           | <                  |           |                        |        |                         |              |          | >          |

A good reconciliation check is that the Budget Plan File total number (3rd number in the block on the top right) should tie to the consolidated summary in the Budgeting plan file. This number is also the total labor charge including Other Labor for this plan file. The Labor Position Planning total amount (1st number on the top right) should tie to the Total at the bottom of the Position Planning tab in the Labor Plan file.

Note: this report is only used to reconcile one plan file at a time.

| PlanFile IN (d00635)                      |                       |               |            |          |       |               |         |             |                |                  |                    |                 |                     | Report O  | ptions |
|-------------------------------------------|-----------------------|---------------|------------|----------|-------|---------------|---------|-------------|----------------|------------------|--------------------|-----------------|---------------------|-----------|--------|
| Position                                  | Employee              | Contract Type | Start Date | End Date | FTE   | Working Hours | РауТуре | Hourly Rate | Current Salary | Merit Adjustment | Salary/Rate \$ Adj | New Salary/Rate | FTE Adj Salary/Rate | Plan 2021 |        |
| Professional, Full Time                   |                       |               |            |          |       |               |         |             |                |                  |                    |                 |                     |           |        |
| 10000303 - Sr HRIS Analyst                | VACANT - 999999999    | F             | 9/17/2020  |          | 1.00  | 0.00          | Salary  |             |                | -3.3%            | \$0                |                 |                     |           |        |
| 10002024 - HRIS Analyst                   | Wilson, Kathie L      | F             | 10/6/1993  |          | 1.00  | 0.00          | Salary  |             |                | -3.3%            | \$0                |                 |                     |           |        |
| 10004690 - Director, HRIS                 | VACANT - 999999999    | F             | 9/17/2020  |          | 1.00  | 37.50         | Salary  |             |                | -3.3%            | \$0                |                 |                     |           |        |
| 10006256 - Sr HRIS Analyst                | VACANT - 999999999    | F             | 9/17/2020  |          | 1.00  | 37.50         | Salary  |             |                | -3.3%            | \$0                |                 |                     |           |        |
| 10006611 - Sr HRIS Analyst                | Walls, Jamie Ranae    | F             | 5/20/2019  |          | 1.00  | 0.00          | Salary  |             |                | -3.3%            | \$0                |                 |                     |           |        |
| 10008290 - Manager, HRIS                  | Goldstein, Nancy L    | F             | 11/12/2013 |          | 1.00  | 0.00          | Salary  |             |                | -3.3%            | \$0                |                 |                     |           |        |
| Professional, Full Time, Total            |                       |               |            |          | 6.00  | 75.00         |         |             | \$231,243      |                  |                    |                 |                     | \$223,535 | 1      |
| Shared Positions                          |                       |               |            |          |       |               |         |             |                |                  |                    |                 |                     |           |        |
| 10000668 - HR Data Assistant              | VACANT - 999999999    | F             | 9/17/2020  |          | 1.00  | 37.50         |         |             |                | -3.3%            |                    |                 |                     |           |        |
| 10000720 - HR Data Specialist             | Moye, Eileen          |               | 6/18/2018  |          | 1.00  | 37.50         |         |             |                | -3.3%            |                    |                 |                     |           |        |
| 10002930 - Talent Engage & Onboarding Spl | Smith, Cristen Easton | F             | 3/12/2018  |          | 1.00  | 0.00          |         |             |                | -3.3%            |                    |                 |                     |           |        |
| 10003191 - HR Assistant                   | Blandford, Joy L      |               | 8/20/2012  |          | 1.00  | 0.00          |         |             |                | -3.3%            |                    |                 |                     |           |        |
| Shared Positions Total                    |                       |               |            |          | 4.00  | 75.00         |         |             | \$139,619      |                  |                    |                 |                     | \$134,965 | 1      |
| Grand Total                               |                       |               |            |          | 10.00 | 150.00        |         |             | \$370,862      |                  |                    |                 |                     | \$358,500 |        |

# Labor Reports / Labor Roster

The Labor Roster report shows roster data for one or multiple labor plan files. Multiple plan files can be selected via the Filter (looks like a thumbtack in the upper left corner of the report). Note: the list of plan files within the filter is limited to 100 visible plan files, but you can locate your specific plan files by using the search mechanism (see screen shot below)

| Budgeting                                      |          |               |            |          |      |                                                                              |                                                                                                    |                                                                                                    |                |                             |                    |
|------------------------------------------------|----------|---------------|------------|----------|------|------------------------------------------------------------------------------|----------------------------------------------------------------------------------------------------|----------------------------------------------------------------------------------------------------|----------------|-----------------------------|--------------------|
| Ξ Τ 🗭 ۶                                        |          |               |            |          |      |                                                                              |                                                                                                    |                                                                                                    |                |                             |                    |
| Filters 👐                                      |          |               |            |          |      |                                                                              |                                                                                                    |                                                                                                    |                |                             |                    |
| Selected PlanFile Choose a value for Planfile. |          |               |            |          |      |                                                                              |                                                                                                    |                                                                                                    |                |                             |                    |
| Apply Clear All Cancel                         | Employee | Contract Type | Start Date | End Date | FTE  | Working Hours                                                                | PayType                                                                                                    | Hourly Rate                                                                                                    | Current Salary | Merit Adjustment            | Salary/Rate \$ Adj |
|                                                |          |               |            |          |      |                                                                              |                                                                                                    |                                                                                                    |                |                             |                    |
| -                                              |          |               |            |          | 0.00 | 0.00                                                                         |                                                                                                    |                                                                                                    | ŚO             |                             |                    |
| -                                              |          |               |            |          | 0.00 | 0.00                                                                         |                                                                                                    |                                                                                                    | \$0            |                             |                    |
|                                                |          |               |            |          |      | Choo:<br>Type h<br>0000<br>0000<br>0000<br>0000<br>0000<br>0000<br>0000<br>0 | se a value for<br>ere to search<br>101 - OFC OF THE P<br>103 - VP & GENERA<br>104 - UNIVERSITY D<br>104 - UNIVERSITY D<br>105 - UNIVERSITY<br>108 - VP STRATEGIN<br>108 - OFC OF UNIVE<br>1183 - OFC OF UNIVE<br>1183 - OFC OF UNIVERSITY<br>1172 - OFC OF INSTI | Planfile.<br>"RESIDENT<br>L COURSEL<br>INVERSITY INITIATIV<br>CE<br>C PLAN & ANALYSIS<br>IRSITY SECRETARY<br>CE V/P & UNIV TREA<br>VOY AND PARTNERSI<br>RVICES<br>TUTIONAL RESEARCH | HIP<br>1       | X<br>Select All / Clear All |                    |

# **Workflow for Labor Plan Files**

Workflow is the routing of plan files for review and approval. When you log into Axiom, the default home page initially lands on the Budgeting tab. The home page provides information about your budgeting role and the status of your workflow within the Process Summary section in the upper right area of the home page.

Clicking on the Labor Planning tab will take you to the Labor plan files. You will know you are on the Labor tab because the "Labor Planning" tab will darken, and you will see the "Labor Planning Process Summary" in the upper right.

| t's that time of the year againplease review your budgets | below and provide inputs as indicated in the plan files. |         |      |   |      |      |      |                                |   |
|-----------------------------------------------------------|----------------------------------------------------------|---------|------|---|------|------|------|--------------------------------|---|
| Support Materials                                         | Announcements                                            |         |      |   |      |      |      | Labor Planning Process Summary |   |
| Kaufmen Hall<br>UD Budget Office                          | 11.00                                                    |         |      |   |      |      |      | 3 Total<br>0 New               |   |
| BUDGETING LABOR PLANNING                                  |                                                          |         |      |   |      |      |      |                                |   |
|                                                           |                                                          |         |      |   | Step |      |      |                                |   |
| College or Admin Unit                                     | Dept                                                     | Dept ID | 1    | 2 | 3    | 4    | 5    | Status                         |   |
| C OFC OF THE PRESIDENT                                    | OFC OF THE PRESIDENT                                     | 00101   | .0   |   | .01  | -    |      | C Labor Plan Completed         | 1 |
| VICE PRES & GENERAL COUNSEL                               | VP & GENERAL COUNSEL                                     | 00103   |      |   |      |      | 10   | College / Unit Labor Input     |   |
| C VICE PROVOST FOR DIVERSITY                              | UNIVERSITY DIVERSITY INITIATIV                           | 00104   | . 61 |   | 10   | -    | 12   | College / Unit Labor Input     |   |
| TITLE IX OFFICE                                           | TITLE IX OFFICE                                          | 00105   | 10   |   | 100  |      | 10   | College / Unit Labor Input     |   |
| C VICE PRES & UNIV SECRETARY                              | OFC OF UNIVERSITY SECRETARY                              | 00130   | - 10 |   | 10   | -    | 12   | College / Unit Labor Input     |   |
| C OFC OF EXEC VICE PRESIDENT                              | OFFICE OF EXEC V/P & UNIV TREA                           | 00160   |      |   | - 10 | - 10 | 15   | College / Unit Labor Input     |   |
| C RESEARCH OFFICE (EXCL NIIMBL)                           | OFC ECON INNOV AND PARTNERSHIP                           | 00163   |      |   | .0   |      | - 10 | College / Unit Labor Input     |   |

## Labor Planning Process Summary

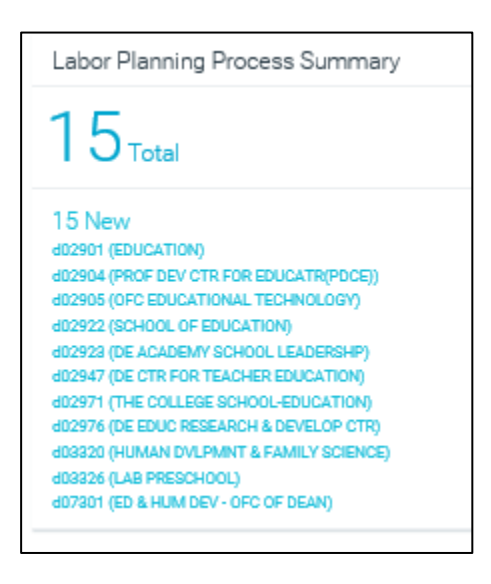

The **Labor Planning Process Summary** (upper right side of the Labor home page) lists those Labor Plan files (maximum of 15) that are awaiting action. The options that the user has for these plan files are:

- 1. Enter/update data in the plan file
- 2. Approve (or push) to the next step in the workflow process
- 3. Reject the plan file which sends the file back to the previous workflow step

Clicking on a labor plan file name from the **Process Summary** list will bring up the **Process Routing** page for that particular plan file. The Process Routing page shows the process status, history, and details for the selected plan file.

## Labor Process Routing (aka Routing Page)

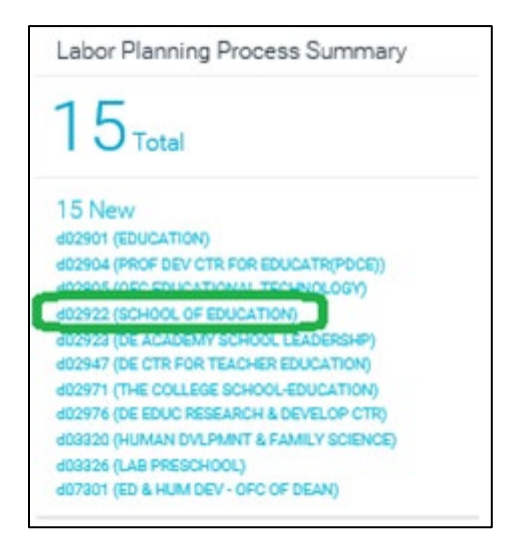

The actions that can be taken from the Labor Process Routing page are to Reject, Approve or Open Plan File.

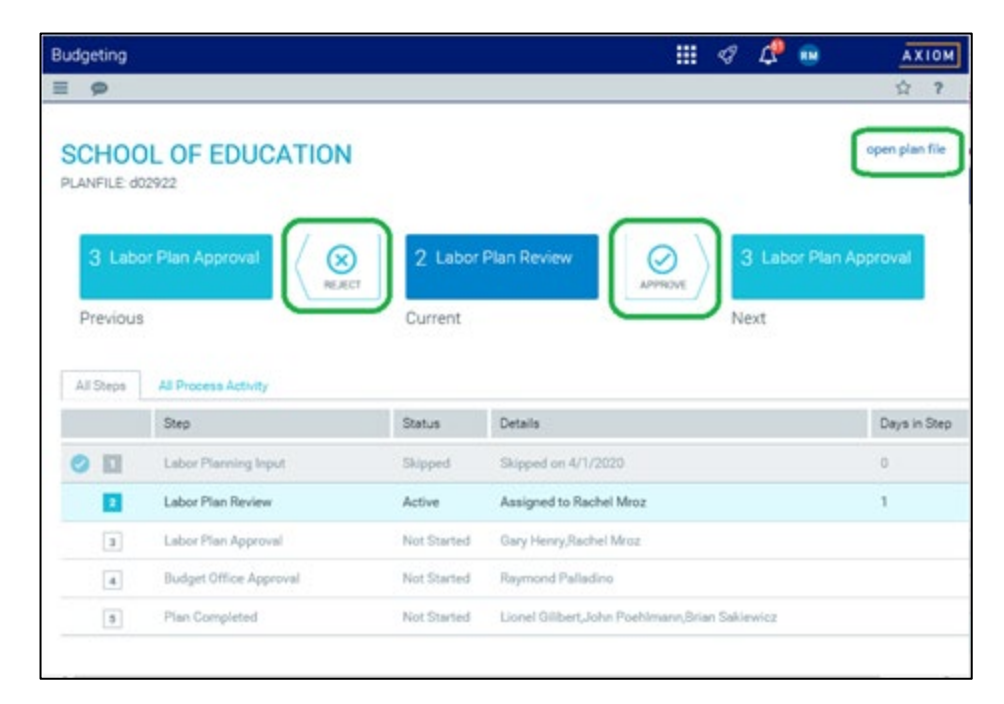

Currently most labor plan files will start out in Workflow Step 2. Step 1 will only be used when the decision is made to start workflow at a lower (i.e. more like at a Department) level. Step 1 is skipped for most organizations at this time.

In this typical example of a College/Unit's workflow starting in Level 2, the user should ignore that the Action step that shows the plan file going to Step 3 if rejected. This is incorrect (current system limitation). Even if you did click on the reject here in Step 2, the system will give you an error message.

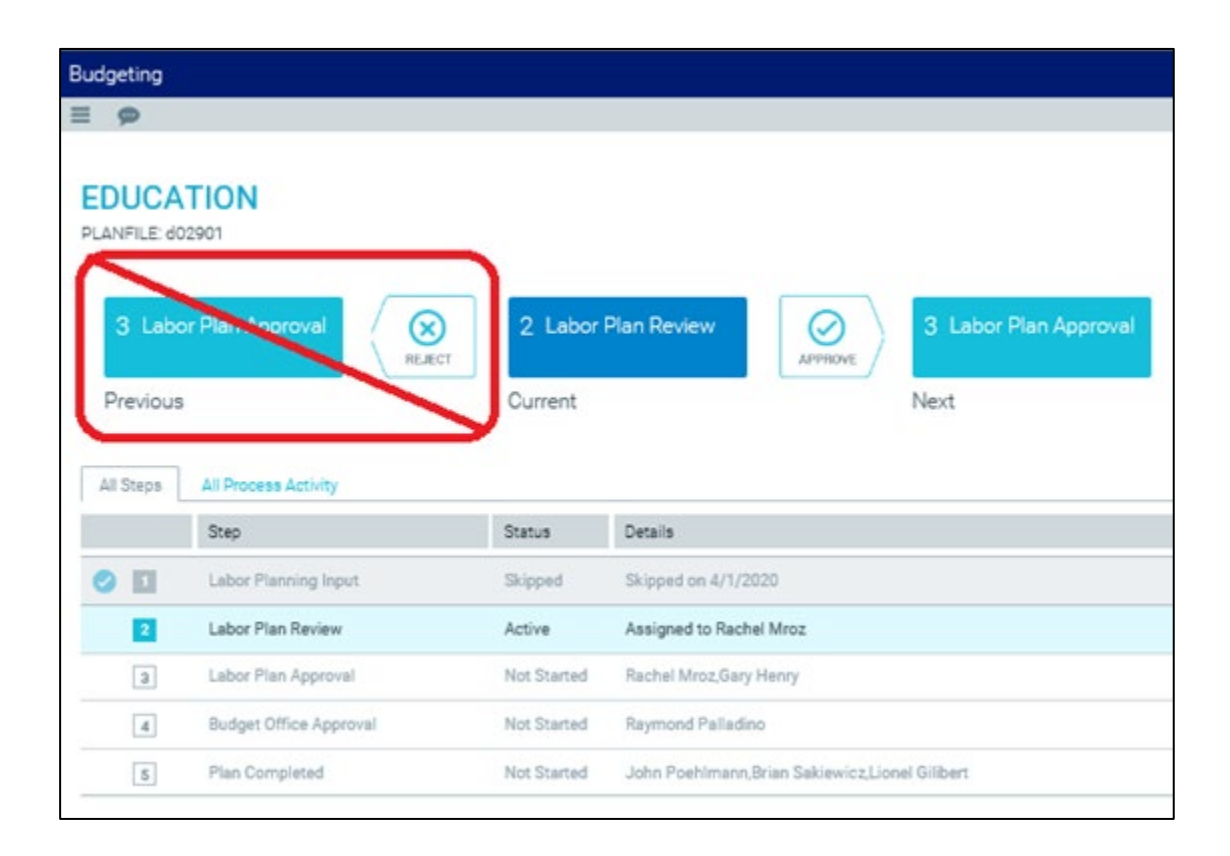

| Budgeting                              |                                            | III 🛷 ऺ 🖷             | AXION          |
|----------------------------------------|--------------------------------------------|-----------------------|----------------|
| = p                                    |                                            |                       | ÷ ?            |
| SCHOOL OF EDU<br>PLANFILE d02922       | Reject PLANFILE d02922 SCHOOL OF EDUCATION | ж                     | open plan file |
| 3 Labor Plan Approve<br>Previous Error | 3 Labor Plan Approval 2 Labor Plan         | n Review Labor Pla    | n Approval     |
| All Steps All Proc Show Dr             | taile                                      |                       |                |
| Step                                   |                                            | ox                    | Days in Step   |
| Call Labor Planning                    |                                            |                       |                |
| Labor Plan Rev                         |                                            |                       | 1.0            |
| 2 Labor Plan Apg                       |                                            | and a strength        |                |
| Budget Office                          | -                                          |                       |                |
| Plan Completed                         | Not Started Linnei Othert, John Poet       | Imenn Brian Sakiewicz |                |
| <                                      |                                            |                       | >              |

If the user clicks on the "Approve" button, the system takes you to an intermediate step where the user can add a comment before clicking on the Approve button. The user can also see here who the owner is of the next step.

| Budgeting            |                  |                                                 | III 4                                                         |                     |
|----------------------|------------------|-------------------------------------------------|---------------------------------------------------------------|---------------------|
| E Ø                  |                  |                                                 |                                                               | 合 ?                 |
| SCHOO<br>PLANFILE do | DL OF EDU        | Approve PLANFILE d02922     SCHOOL OF EDUCATION | ×                                                             | open plan file      |
| 3 Labo               | r Plan Approvi   | 2 Labor Plan Review                             | 3 Labor Plan Approval                                         | Labor Plan Approval |
| Previous             |                  | Approved Step                                   | Next Step<br>Step Owner: Rachel Miniz and Garj<br>No due date |                     |
| Al Depa              | All Process Acts |                                                 |                                                               |                     |
|                      | Step             | 2                                               |                                                               | Days in Step        |
| 0 []                 | Later Planning   |                                                 |                                                               | 0                   |
|                      | Labor Plan Rev   |                                                 |                                                               | tî.                 |
|                      | Labor Plan App   | 1000 characters remaining                       |                                                               |                     |
|                      | Budget Office    |                                                 | Agenese Cancel                                                |                     |
|                      | Plan Completed   | Net Darted Lion                                 | el OlibertJohn Poehimann,Brian Sakiev                         |                     |
| 4                    |                  |                                                 |                                                               | ,                   |

The Approve/Reject functions listed on the Labor Process Routing page perform the same function as the "Reject" and "Submit" buttons within the plan file.

| Budgeting                |                    |           |                         |                        |                            |                       |                         |          | 1 1 0                   | a                      |   |
|--------------------------|--------------------|-----------|-------------------------|------------------------|----------------------------|-----------------------|-------------------------|----------|-------------------------|------------------------|---|
| 1 3 0 /                  |                    |           |                         |                        |                            |                       |                         |          | 1000                    | ¢.                     | 1 |
| COMMUNICATIONS & MARKETS |                    |           |                         |                        |                            |                       |                         | 0        | -                       |                        |   |
| ONE POSITION PLANNING    | ROUTER OTHER LABOR | U.Mastr   |                         |                        |                            |                       |                         |          |                         | 3                      |   |
|                          |                    |           |                         |                        |                            |                       |                         |          |                         |                        |   |
| Paties                   | Subagety           | Brightyne | Andy (2000)<br>Bandgeri | August 2000<br>Rafiget | Bastandan (1938)<br>Bastan | Dollar 2020<br>Bulget | Recordse 2020<br>Relige | Same and | January (1021<br>Badget | February 2001<br>Redge |   |

When a plan file is listed on the Labor Planning Process Summary but does not appear on the list of Labor plan files, the reason is probably that that plan file for that DeptID is blank (or contains no data.) One way to confirm this is to click on the plan file (07205 in the below example) in the Labor Planning Process Summary.

| dgeting                                                                                               |                                                               |                                      |   |            |   |                                                            | ₩ 🕸                          |
|----------------------------------------------------------------------------------------------------|---------------------------------------------------------------|--------------------------------------|---|------------|---|------------------------------------------------------------|------------------------------|
| 9 ×                                                                                                   |                                                               |                                      |   |            |   |                                                            |                              |
| Welcome Judy Allarny                                                                                  |                                                               |                                      |   |            |   |                                                            |                              |
| It's that time of the year againplease review your budgets b                                          | elow and provide inputs as indicated in the plan Nes.         |                                      |   |            |   |                                                            |                              |
| Support Materials                                                                                     | Announcements                                                 |                                      |   |            |   | Lab                                                        | or Planning Process Summary  |
| Kaufman Hall                                                                                          |                                                               |                                      |   |            |   | 0                                                          |                              |
| UD Budget Office                                                                                      |                                                               |                                      |   |            |   | 2                                                          | Total                        |
|                                                                                                    |                                                               |                                      |   |            |   | 2.8                                                        | ew.                          |
|                                                                                                    |                                                               |                                      |   |            |   |                                                            | DE COMMENSATIONS & MARKETINE |
|                                                                                                    |                                                               |                                      |   |            |   | -                                                          |                              |
|                                                                                                    |                                                               |                                      |   |            |   | /                                                          |                              |
|                                                                                                    |                                                               |                                      |   |            |   |                                                            |                              |
| BUDDETING LABOR PLANNING                                                                              |                                                               |                                      |   |            |   |                                                            |                              |
| BLOGETING LABOR PLANNING                                                                              |                                                               |                                      |   | Step       | / |                                                            |                              |
| BLODETING LABOR PLANNING<br>Dept Level 4                                                              | Dept                                                          | Dept ID                              | 1 | Bep<br>2   | / | 1 Halas                                                    |                              |
| BLODETING LADOR PLANNING<br>Dept Level 4<br>3 Of FLOC OF THE PROVIDET                                 | Dept<br>OFCIDETHE PROVIDET                                    | Dept ID                              | 1 | 2          | / | 8 Salue<br>E O Labor Plan Review                           |                              |
| BLODETINS LABOR PLANNING<br>Dept Level 4<br>G* OFFICE OF THE PROVIDET<br>G* EARTH OCCAN & DRVIECHMENT | Dept<br>DFC DF THE PROVIDET<br>COL, EARTH OCEAN & ENVIRONMENT | Dept KD<br>choch<br>conten<br>conten | - | 2 1<br>2 1 |   | 1 Status<br>E O Labor Plan Review<br>E O Labor Plan Review |                              |

In the upper right-hand corner of the Process Step page, you can click on "open plan file"

| Budgeting                        |                                        | III 🛷 🥭 👜 🛛 🚛 |
|----------------------------------|----------------------------------------|---------------|
| ≣ 9                              |                                        | \$ \$         |
| PHOTOGRAPHIC SERVICES            |                                        | nçen yüse tür |
| 3 Labor Plan Approval<br>Revious | 2 Labor Plan Review<br>Current<br>Next |               |
| At Tapa At Process Actory        |                                        |               |
| Dati                             | Data's Defails                         | Days in Exer  |

The labor plan file will open up but will have no data.

| Budgeting                       |                    |           |                     |                       |                             |                        | ii 🗸 1               | 2 🖷 |        | KIGM |
|---------------------------------|--------------------|-----------|---------------------|-----------------------|-----------------------------|------------------------|----------------------|-----|--------|------|
| 1981                            |                    |           |                     |                       |                             |                        |                      |     | Ŷ      | 7    |
| PHOTOGRAPHIC SERVICES   Lab     |                    |           |                     |                       |                             |                        | Report               | -   |        |      |
| CHERNEN POSITION PLANNING       | ROSTER OTHER LARCH | E.AMARANY |                     |                       |                             |                        |                      |     |        | -    |
|                                 |                    |           |                     |                       |                             |                        |                      |     |        |      |
| Paster                          | Company            | Brainpert | July 2022<br>Budget | August 2020<br>Budget | Registration 2020<br>Redget | Detakor 2020<br>Badget | Research of Strength | -   | Redget | 200  |
| TOTAL BALANES<br>TOTAL BENEFITS |                    |           | 89<br>80            |                       |                             |                        |                      |     |        |      |

If you do need to enter data into this particular plan file for budgeting, you will need to contact the central Budget Office and request a "penny plug" for this plan file. See the "penny plug" comments earlier in this document.

Another possible Labor Home Page situation is when a Labor plan file is listed on the Home Screen, but does not appear in the Labor Planning Process Summary.

| Jupport Materials                                                                     | Announcements                                                  |                           |   |           |   |     | Laton Planning Process due                                                   |
|---------------------------------------------------------------------------------------|----------------------------------------------------------------|---------------------------|---|-----------|---|-----|------------------------------------------------------------------------------|
| pufman Hall<br>b Budget Office                                                        |                                                                |                           |   |           |   |     | 2 Total                                                                      |
|                                                                                       |                                                                |                           |   |           |   |     | 2 New<br>исторя (сонимонсклония в малист)<br>исторя (синоторяалист резилоте) |
| RUGETING LARCE PLANSING                                                               |                                                                |                           |   |           | / | >   |                                                                              |
| BLOGETING LANCE PLANNING<br>Digit Level 4                                             | Dept                                                           | Dept ID                   |   | Blap<br>3 |   | / - | 204                                                                          |
| BLOOKTING<br>Dept.Level 4<br>CF OFFICE OF THE PROVOST                                 | Breat<br>OFC OF THE PROVOST                                    | Dept ID                   | / | Day<br>3  | - | ~   | Status<br>O Lubor Plan Revine                                                |
| BLOOKTING<br>Dept.Level 4<br>CP OFFICE OF THE PROVOST<br>CP EARTH OCEAN & DWYRDMAIDNT | Breat<br>Orig of the Priovost<br>Ool Earth Octan & Environment | 0vpt 10<br>01001<br>03501 | / | Shep<br>3 |   | /   | Status<br>O Labor Plan Review<br>O Labor Plan Review                         |

If you click on any of these Labor Planning files, you will get an error message that states "you do not have read access" and the file will not open. You can then click on the "back" arrow in your browser to get back to the Home Page.

There are a few possible reasons why the user would see these plan files on the home page that are not a part of the Labor Planning Process Summary:

1. You have the "View All Purpose Codes" role within Axiom - Users in this role have read access to all GL data and all Budget data.

2. The Dept ID's listed are currently (or at some point in recent history) allocating a portion of an employee(s) to your College/Unit or in Axiom-speak, a "Shared Position"

If you click on the "Total" or "New" areas on the Labor Planning Process Summary, the system will take you to the **Labor Planning Process**:

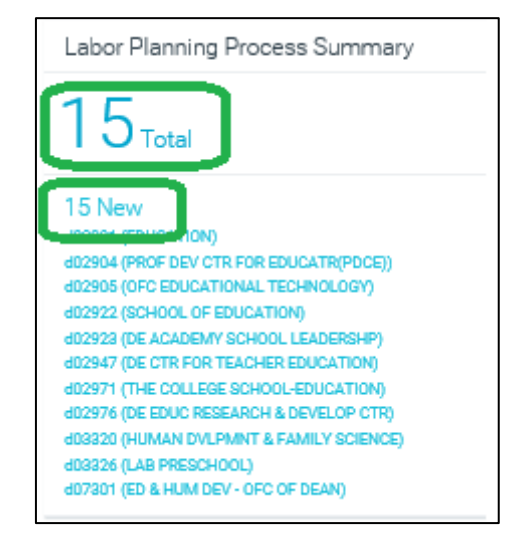

## Labor Planning Process (aka Process Directory)

This is another area for the user to manage their labor plan files. The "check mark" and "x" icons also preform the approve and reject functionality.

| udgeti | ing |               |                                        |               |                       |                  |               |                |
|--------|-----|---------------|----------------------------------------|---------------|-----------------------|------------------|---------------|----------------|
| T      |     |               |                                        |               |                       |                  |               |                |
| ab     |     | Planning Proc | ess<br>i total tasks 15 new 0 due soon | 0 overdue     |                       |                  |               |                |
| Action | 15  | PLANFILE †    | Description                            | Process State | Current Step          | Step Owner       | Due Date      | Status Details |
| 0      | ۲   | d02901        | EDUCATION                              | Active        | 2 - Labor Plan Review | Rachel Mroz (ra) | (no due date) | Active 1 day   |
| 0      | ۲   | d02904        | PROF DEV CTR FOR<br>EDUCATR(POCE)      | Active        | 2 - Labor Plan Review | Rachel Mroz (m)  | (no due date) | Active 1 day   |
| 0      | 0   | d02905        | OFC EDUCATIONAL<br>TECHNOLOGY          | Active        | 2 - Labor Plan Review | Rachel Mroz (m)  | (no due date) | Active 1 day   |
| 0      | 0   | 802922        | SCHOOL OF EDUCATION                    | Active        | 2 - Labor Plan Review | Rachel Mroz (m)  | (no due date) | Active 1 day   |
| 0      | ۲   | d02923        | DE ACADEMY SCHOOL<br>LEADERSHP         | Active        | 2 - Labor Plan Review | Rachel Mroz (m)  | (no due date) | Active 1 day   |
| 0      | 0   | d02947        | DE CTR FOR TEACHER<br>EDUCATION        | Active        | 2 - Labor Plan Review | Rachel Mroz (m)  | (no due date) | Active 1 day   |
| 0      | 0   | d02971        | THE COLLEGE SCHOOL-<br>EDUCATION       | Active        | 2 - Labor Plan Review | Rachel Mroz (m)  | (no due date) | Active 1 day   |
| 0      | ۲   | d02976        | DE EDUC RESEARCH &<br>DEVELOP CTR      | Active        | 2 - Labor Plan Review | Rachel Mroz (m)  | (no due date) | Active 1 day   |
| 0      | ۲   | d03320        | HUMAN OVLPMNT &<br>FAMILY SCIENCE      | Active        | 2 - Labor Plan Review | Rachel Meoz (m)  | (no due date) | Active 1 day   |
| 0      | 0   | d03326        | LAB PRESCHOOL                          | Active        | 2 - Labor Plan Review | Rachel Mroz (m)  | (no due date) | Active 1 day   |

# **Workflow for Budgeting Plan Files**

Workflow is the routing of plan files for review and approval. When you log into Axiom, the home page will provide information about your role and the status of your workflow.

The default home page initially lands on the Budgeting tab. Again, best practice is to complete the work on the Labor plan files before moving on to the Budgeting plan files.

Important Note: Budgeting and Labor Planning are separate processes and require that each DeptID be submitted/approved in Workflow in <u>both areas.</u> In other words, each DeptID needs to be approved both in Budgeting <u>AND</u> Labor Planning.

| 197                                                                                                    |                                                                                                    |                                                             |     |   |                                 |   |   |                                                                                                 |                                                                                                    |
|----------------------------------------------------------------------------------------------------|----------------------------------------------------------------------------------------------------|-------------------------------------------------------------|-----|---|---------------------------------|---|---|-------------------------------------------------------------------------------------------------|----------------------------------------------------------------------------------------------------|
| Websere Doug Benet<br>It's that time of the year againplease review your budgets bel                                                                                                    | sw and provide inputs as indicated in the plan files.                                                                                              |                                                             |     |   |                                 |   |   |                                                                                                 |                                                                                                    |
| Support Materials                                                                                                    | Announcementa                                                                                                    |                                                             |     |   |                                 |   |   |                                                                                                 | Budgeting Process Summary                                                                                              |
| Kaufman Hall<br>UD Budget Office                                                                                                    |                                                                                                    |                                                             |     |   |                                 |   |   |                                                                                                 | 3 Total                                                                                                    |
|                                                                                                    |                                                                                                    |                                                             |     |   |                                 |   |   |                                                                                                 | 3 New<br>destriptions investig<br>ansaction of story the web sectors<br>destription (control preference, tech) revelue |
|                                                                                                    |                                                                                                    |                                                             |     |   |                                 |   |   |                                                                                                 |                                                                                                    |
| ROOCTING LABOR PLANNING                                                                                                    |                                                                                                    |                                                             |     | _ |                                 | _ |   |                                                                                                 |                                                                                                    |
| BLOOTING LABOR PLANENT                                                                                                    |                                                                                                    | 201                                                         |     |   | Bay                             |   |   | -                                                                                               |                                                                                                    |
| BLOOTING<br>LADOR PLANAMO<br>Digit Lanal &<br>C or Co The PRESIDENT                                                                                                    | Deat<br>or of the Messoout                                                                                                    | Deget ED                                                    |     | 2 | Day<br>3                        | 4 |   | Status<br>O College / Dr                                                                        | n byud                                                                                                    |
| REDORTING<br>LADOR PLANMED<br>Dept Level 4<br>Ø onc of the PERSONN<br>Ø voc Preci & Iloniting, Counsol                                                                                                    | Breat<br>Onc of the President<br>VF & Official Coderals                                                                                            | Deget 10<br>00101<br>00103                                  |     | 2 | 3                               | 4 | 1 | Status<br>O Soliege / Do                                                                        | R Figuré<br>A figuré                                                                                                   |
| BLOOKTING<br>LADOK IPLANNING<br>Port Lowel 4.<br>67 Orc Of Trict, PRESIDENT<br>67 YICK PRES 4. IDENTIAN. COLUMNS.<br>67 YICK PRES 4. IDENTIAN. COLUMNS.<br>67 YICK PRES 4. IDENTIAN.                                                                                           | Breaf<br>Oric of The Presolant<br>VP & Otherina, cockrete<br>Advocative Decimiter adminity                                                         | Dept 10<br>00101<br>00103<br>00104                          | - 1 | 1 | 3                               | 4 |   | Status<br>O College / Un<br>O College / Un<br>O College / Un                                    | R Ingul<br>R Aguntad<br>Ind                                                                                            |
| BLOOKTING<br>LADOK PLANNING<br>Dept Lowell 8<br>IF once of the Plansace<br>IF year mell & instructure counters.<br>IF year mell & instructure counters.<br>IF year mell & instructure counters.<br>IF that ar onnect                                                           | Devel<br>Or C of Triel Pressonnt<br>VP & Otherinal, COLANIEL<br>UNIVERSITY DEVEloCT ANTIALTIN<br>TITLL OR OFFICE                                   | Depart 60<br>001101<br>001103<br>001104<br>001104<br>001104 |     | 2 | 30g<br>2<br>1<br>1<br>1<br>1    | 4 |   | Status<br>O College / Un<br>O College / Un<br>O Pier Congle<br>O Pier Congle                    | t Ingul<br>1 Agentina<br>Ingi<br>Ingi<br>Ingi                                                                          |
| BLOOK ITMO<br>SLADOK ITULANNIHI<br>Destitioner &<br>If onc of the Presision<br>Voic Presis tomotive, convoice.<br>If voic Presis tomotive, convoice.<br>If voic Presis tomotive, convoice.<br>If voic Presis tomotive.<br>If voic Presis tomotive.<br>If voic Presis tomotive. | Presi<br>Oric Or The Pressount<br>VP & Orientiau Columbia<br>Management Destinger Hartschne<br>Stifte Orientice<br>Oric Orienticestry Scientifiaan | Deat 60<br>00111<br>001124<br>00114<br>00114<br>00116       |     |   | 3<br>3<br>8<br>9<br>9<br>9<br>9 | 4 |   | Datas<br>© College / Un<br>© College / Un<br>© Plan Comple<br>© Plan Comple<br>© Indiget Office | t Ingust<br>11 Agentesia<br>Andi<br>Andi<br>Agentesia<br>Agentesia                                                     |

## **Budgeting Process Summary**

| Budgeting Process Summary                                                                                                    |
|----------------------------------------------------------------------------------------------------|
| 14 <sub>Total</sub>                                                                                                    |
| 14 New<br>d02904 (PROF DEV CTR FOR EDUCATR(PDCE))<br>d02905 (OFC EDUCATIONAL TECHNOLOGY)<br>d02922 (SCHOOL OF EDUCATION)<br>d02923 (DE ACADEMY SCHOOL LEADERSHP)<br>d02947 (DE CTR FOR TEACHER EDUCATION)<br>d02971 (THE COLLEGE SCHOOL-EDUCATION)<br>d02976 (DE EDUC RESEARCH & DEVELOP CTR)<br>d03320 (HUMAN DVLPMNT & FAMILY SCIENCE) |

The **Budgeting Process Summary** (upper right side of the Labor home page) lists those Labor Plan files (maximum of 15 can be viewed on the list) that are awaiting action. The options that the user has for these plan files are:

- 1. Enter/update data in the plan file
- 2. Approve (or push) to the next step in the workflow process
- 3. Reject the plan file which sends the file back to the previous user

Clicking on a plan file name from this list will bring up the **Process Routing** page for that particular plan file. The Process Routing page shows the process status, history, and details for the selected plan file.

| Budgeting                                                       | Process Summary                                                                                                    |
|-----------------------------------------------------------------|----------------------------------------------------------------------------------------------------|
| <b>14</b> ™                                                     | tal                                                                                                    |
| 14 New<br>d02904 (PROF<br>d02905 (OFC E<br>d02922 (SCHO         | DEV CTR FOR EDUCATR(PDCE))<br>DUCATIONAL TECHNOLOGY)<br>OL OF EDUCATION)                                            |
| d02947 (DE CT<br>d02971 (THE C<br>d02976 (DE ED<br>d03320 (HUMA | R FOR TEACHER EDUCATION)<br>COLLEGE SCHOOL-EDUCATION)<br>UC RESEARCH & DEVELOP CTR)<br>NN DVLPMNT & FAMILY SCIENCE) |

| CHOO<br>)2922 - SCH         | IOOL OF EDUCATION                                                                                                    | ]                                               |                                                                                                |                                              |
|-----------------------------|----------------------------------------------------------------------------------------------------|-------------------------------------------------|------------------------------------------------------------------------------------------------|----------------------------------------------|
| 3 Colle<br>Appr<br>Previous | ege / Unit<br>oval                                                                                                    | Current                                         | e / Unit Input                                                                                 | APPROVE 3 College / Unit<br>Approval<br>Next |
| All Steps                   | All Process Activity                                                                                                    |                                                 |                                                                                                |                                              |
| All Steps                   | All Process Activity Step                                                                                                    | Status                                          | Details                                                                                        |                                              |
| All Steps                   | All Process Activity Step Dept Input                                                                                                    | Status<br>Skipped                               | Details<br>Skipped on 4/3/202                                                                  | 20                                           |
| All Steps                   | All Process Activity           Step           Dept Input           College / Unit Input                                                           | Status<br>Skipped<br>Active                     | Details<br>Skipped on 4/3/202<br>Assigned to Rachel                                            | 20<br>I Mroz                                 |
| All Steps                   | All Process Activity          Step         Dept Input         College / Unit Input         College / Unit Approval                                | Status<br>Skipped<br>Active<br>Not Started      | Details<br>Skipped on 4/3/202<br>Assigned to Rachel<br>Rachel Mroz,Gary H                      | 20<br>I <b>Mroz</b><br>Henry                 |
| All Steps                   | All Process Activity          Step         Dept Input         College / Unit Input         College / Unit Approval         Budget Office Approval | Skipped<br>Active<br>Not Started<br>Not Started | Details<br>Skipped on 4/3/202<br>Assigned to Rachel<br>Rachel Mroz,Gary H<br>Raymond Pallading | 20<br>I <b>Mroz</b><br>Henry                 |

# Process Routing (aka Routing Page)

The actions that can be taken from the Process Routing page are to Reject, Approve or Open Plan File.

| <b>SC</b> | <b>HOC</b><br>22 - SCH  | OL OF EDUCATION         |                        |                                                  | Open Plan File |
|-----------|-------------------------|-------------------------|------------------------|--------------------------------------------------|----------------|
| Pr        | Colle<br>Appr<br>evious | ege / Unit<br>roval     | r 2 College<br>Current | e / Unit Input                                   | hit            |
|           | Steps [                 | Step                    | Status                 | Details                                          | Days in Step   |
| 0         | 11                      | Dept Input              | Skipped                | Skipped on 4/3/2020                              | 0              |
|           | 2                       | College / Unit Input    | Active                 | Assigned to Rachel Mroz                          | 4              |
|           | 3                       | College / Unit Approval | Not Started            | Rachel Mroz,Gary Henry                           |                |
|           | 4                       | Budget Office Approval  | Not Started            | Raymond Palladino                                |                |
|           | 5                       | Plan Completed          | Not Started            | Brian Sakiewicz, John Poehlmann, Lionel Gilibert |                |

*Currently most plan files will start out in Workflow Step 2. Step 1 is skipped. Step 1 will only be used when it makes sense to start workflow at a lower (i.e. Department) level.* 

| SCHOO<br>d02922 - SCH       | OL OF EDUCATION         |                      |                                                  |
|-----------------------------|-------------------------|----------------------|--------------------------------------------------|
| 3 Colle<br>Appr<br>Previous | ege / chit<br>oval      | 2 College<br>Current | e / Unit Input                                   |
| All Steps                   | All Process Activity    |                      |                                                  |
|                             | Step                    | Status               | Details                                          |
| 0                           | Dept Input              | Skipped              | Skipped on 4/3/2020                              |
| 2                           | College / Unit Input    | Active               | Assigned to Rachel Mroz                          |
| 3                           | College / Unit Approval | Not Started          | Rachel Mroz,Gary Henry                           |
| 4                           | Budget Office Approval  | Not Started          | Raymond Palladino                                |
| 5                           | Plan Completed          | Not Started          | Brian Sakiewicz, John Poehlmann, Lionel Gilibert |

In this typical example of a College/Unit's workflow starting in Level 2, the user should ignore that the Action step shows the plan file will go to Step 3 if rejected. This is incorrect and even if you click on the reject here, it will give you an error message.

|                   |                                                                         |                                                                         | 1 4    | 4   |   | AXIOM             |
|-------------------|-------------------------------------------------------------------------|-------------------------------------------------------------------------|--------|-----|---|-------------------|
| 9                 |                                                                         |                                                                         |        |     |   | ÷ ?               |
| SCHO<br>MANFILE O | OL OF EDU                                                               | Reject PLANFILE d02922 SCHOOL OF EDUCATION                              |        | ×   |   | open plan file    |
| 3 Lat             | oor Plan Approve                                                        | 3 Labor Plan Approval 2 Labor Plan Rev                                  | ew     | Eat |   | lan Approval      |
|                   |                                                                         |                                                                         |        |     | × |                   |
| All Steps         | All Proc                                                                | e contains no matching element<br>stale                                 |        | OK  |   |                   |
| Al Steps          | All Proc<br>Step                                                        | se contains no matching element<br>etaile                               |        | ок  |   | Days in Step      |
| Al Steps          | All Proc<br>Step<br>Labor Planning<br>Labor Plan Rev                    | e contains no matching eilement<br>stalla                               |        | CK  |   | Days in Step<br>6 |
| Al Stepe          | All Proc<br>Step<br>Labor Plan Rev<br>Labor Plan Rev<br>Labor Plan Rev  | es contains no matching element<br>etaile<br>1000 silvanemens remaining |        | OK  |   | Days in Step<br>6 |
| Al Steps          | All Proc<br>Step<br>Labor Planning<br>Labor Plan Age<br>Budget Office ( | e contains no matching element<br>stale<br>1000 sharacters remaining    | Carcal | OK  |   | Days in Step<br>S |

If the user clicks on the "Approve" Action button, the system takes you to an intermediate step where the user can add a comment before clicking on the Approve button. The user can also at this step see the name of the owners of the next step.

| Budgeting           |                 |                                                | III &                                                        | 🕼 🤫               | AXION       |
|---------------------|-----------------|------------------------------------------------|--------------------------------------------------------------|-------------------|-------------|
| = 9                 |                 |                                                |                                                              | 1                 | 습 ?<br>?    |
| SCHO(<br>PLANFILE d | OL OF EDL       | Approve PLANFILE d02922<br>SCHOOL OF EDUCATION | ×                                                            | oper              | ı plan file |
| 3 Lab               | or Plan Approve | 2 Labor Plan Review                            | 3 Labor Plan Approval                                        | Labor Plan Approv | rat.        |
| Previou             | a forces acts   | Approved Step                                  | Next Step<br>Step Owner: Rachel Mroz and Garj<br>No due date | t                 |             |
|                     | Step            | Ť                                              |                                                              | Ca                | iya in Step |
| 0 0                 | Labor Planning  |                                                |                                                              | 0                 |             |
|                     | Labor Plan Rev  | 1000 descenters installing                     |                                                              | 1                 |             |
|                     | Labor Plan App  | 1000 character's remaining                     |                                                              |                   |             |
|                     | Budget Office   |                                                |                                                              | l.                |             |
|                     |                 | and and the                                    |                                                              |                   |             |

The Approve/Reject functions listed on the Process Routing page perform the same function as the "Reject" and "Submit" buttons within the plan file.

| Budgeting             | Budgeting |                  |                      |            |   |     |    |        | AXIOM |
|-----------------------|-----------|------------------|----------------------|------------|---|-----|----|--------|-------|
| = % <b>\$</b> }       |           |                  |                      |            |   |     |    |        | ☆ ?   |
| 10106-TITLE IX OFFICE |           |                  |                      |            | ( | Rej | ĸt | Submit | Save  |
| OVERVIEW              | BUDGET    | FUND TYPE REVIEW | CONSOLIDATED SUMMARY | NARRATIVES |   |     |    |        | ?     |

When a plan file is listed on the Planning Process Summary but does not appear on the list of Budgeting plan files, the reason is probably that that plan file for that this plan file contains no data.

| Budgeting                                                                             |                                                         |         |   |   |     |   | ₩ 4                                                                                           |
|---------------------------------------------------------------------------------------|---------------------------------------------------------|---------|---|---|-----|---|-----------------------------------------------------------------------------------------------|
| = = /                                                                                 |                                                         |         |   |   |     |   |                                                                                               |
| Welcome Judy Allaray<br>It's that time of the year againplease review your budgets be | riow and provide inputs as indicated in the plan files. |         |   |   |     |   |                                                                                               |
| Support Materials                                                                     | Announcements                                           |         |   |   |     |   | Labor Planning Process Summary                                                                |
| Kaufman Hall<br>UD Budget Office                                                      |                                                         |         |   |   |     |   | 2 Total                                                                                       |
|                                                                                       |                                                         |         |   |   |     |   | 2 New<br>when an and a finder A such a transformer<br>product press from a such a transformer |
| BUDGETING LABOR PLANNING                                                              |                                                         |         |   |   |     | / |                                                                                               |
| Dept Level 4                                                                          | Dapt                                                    | Dept 10 | 1 | 2 | 1.  |   | Matus                                                                                         |
| C OFFICE OF THE PROVOST                                                               | OFC OF THE PROVOST                                      | 01001   |   | 1 |     |   | O Labor Plan Review                                                                           |
| C EARTH OCEAN & ENVIRONMENT                                                           | COLEARTH OCEAN & ENVIRONMENT                            | 03501   | 1 |   | 8 8 |   | O Labor Plan Review                                                                           |
| COMMUNICATIONS & MARSETING                                                            | COMMUNICATIONS & MARKETING                              | 67201   | - |   |     |   | O Labor Plan Review                                                                           |

One way to confirm this is to click on the plan file (07205 in the below example) in the Planning Process Summary.

In the upper right-hand corner of the Process Step page, you can click on "open plan file"

| Budgeting                                               | III 🛷 🦨 💩 🗵 🖬 |
|---------------------------------------------------------|---------------|
| 1.9                                                     | \$ 7          |
| PHOTOGRAPHIC SERVICES                                   | apan yin tik  |
| 3 Labor Plan Approval<br>w.astr<br>Previous Current Net |               |
| All Timps All Presest Activity<br>Time: Balant Confects | Cays in Step  |

The plan file will open up but will have no data.

| Budgeting                       |                    |           |                     |                       |                          |                         | III 🕫 🖞                 |                      |     |
|---------------------------------|--------------------|-----------|---------------------|-----------------------|--------------------------|-------------------------|-------------------------|----------------------|-----|
| = \ • /                         |                    |           |                     |                       |                          |                         |                         |                      | 10  |
|                                 |                    |           |                     |                       |                          |                         | Report                  | Salest               |     |
| DISTRICT POSITION PLANNING      | ROSTER OTHER LARCE | E.MARANY  |                     |                       |                          |                         |                         |                      |     |
| Parties                         | Collegory          | Engineers | July 2020<br>Bulget | August 2020<br>Budget | Repairies 2020<br>Redget | Betaker (K28)<br>Budget | Nonetice 2020<br>Budget | December 2<br>Budget | 101 |
| TOTAL BALARES<br>TOTAL BENEFITS |                    |           |                     |                       | :                        |                         |                         | 88<br>80             | -   |

If you do need to enter data into this particular plan file for budgeting, you will need to contact the Budget Office and request a "penny plug" for this plan file. See the comments on "penny plugs" earlier in this document.

Another possible Home Page situation is when a **plan file is listed on the Home Screen, but does not appear in the Planning Process Summary**.

| Support Materials                                                                                  | Announcements                                                |                           |   |   |            |    | Labor Planning Process                                                                                         |
|----------------------------------------------------------------------------------------------------|--------------------------------------------------------------|---------------------------|---|---|------------|----|----------------------------------------------------------------------------------------------------|
| aufman Hall<br>O Budget Office                                                                     |                                                              |                           |   |   |            |    | 2 <sub>Total</sub>                                                                                             |
|                                                                                                    |                                                              |                           |   |   |            |    | 2 New attack (Downwood Town & And et al. (Downwood Town & And et al. (Downwood Townwood Beauty of a structure) |
| RUDGETING LABOR PLANNING                                                                           |                                                              |                           |   |   |            | >  | 1                                                                                                    |
| RUGGETING LAGOR PLANNING                                                                           | Dept                                                         | Dept to                   | / | - | 2 4        | 1. | 2004                                                                                                    |
| RUDOLTING LABOR PLANNING<br>Dept Level 4<br>C OFFICE OF THE PROVOST                                | Breat<br>One of the intervest                                | Dept ID<br>01001          | / | - | Бар<br>3 4 | 1  | Sona<br>© Lubor Flat Review                                                                                    |
| REGETTING LABOR PLANNING<br>Dept Level 4<br>C OFFICE OF THE PROVOET<br>C EARTH COLAN & ONVIRONMENT | Breat<br>OFC OF THE PROVOST<br>COL EARTH OCLAN & ENVIRONMENT | Sept 10<br>61901<br>63501 |   | 2 | 1 4<br>2 4 | 1  | Status<br>O. Labor Plat Review<br>O. Labor Plat Review                                                         |

If you click on any of these Budgeting plan files, you will get an error message that states "you do not have read access" and the file will not open. You can then click on the "back" arrow in your browser to get back to the Home Page

There are a few possible reasons why the user would see these plan files on the home page that are not a part of the Planning Process Summary:

1. You have the "View All Purpose Codes" role within Axiom - Users in this role have read access to all GL data and all Budget data.

2. The Dept ID's listed are currently (or at some point in recent history) allocating a portion of an employee(s) to your College/Unit or in other words a "Shared Position".

If you click on the "Total" or "New" areas on the Labor Planning Process Summary, the system will take you to the **Planning Process:** 

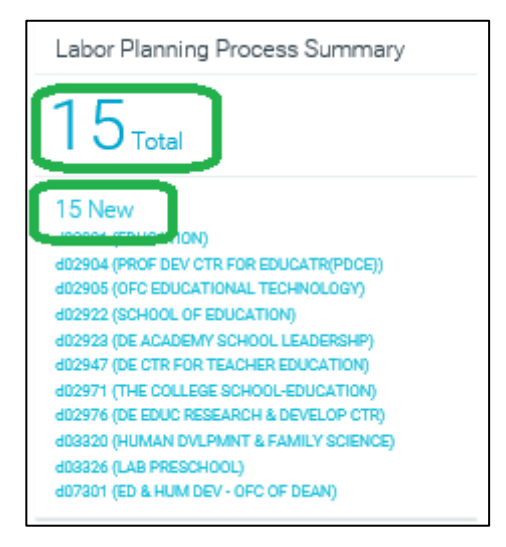

## Planning Process (aka Process Directory)

This is another area for the user to manage the plan files. The "check" and "x" icons preform the same "accept/approve" and "reject" functions available in the individual plan files.

| udgeti | ing |               |                                   |               |                       |                  |               |                |
|--------|-----|---------------|-----------------------------------|---------------|-----------------------|------------------|---------------|----------------|
| T      |     |               |                                   |               |                       |                  |               |                |
| ab     |     | Planning Proc | Statel tasks 15 new 0 due soon    | 0 overdue     |                       |                  |               |                |
| Action | 15  | PLANFILE †    | Description                       | Process State | Current Step          | Step Owner       | Due Date      | Status Details |
| 0      | ۲   | d02901        | EDUCATION                         | Active        | 2 - Labor Plan Review | Rachel Mroz (ra) | (no due date) | Active 1 day   |
| 0      | •   | d02904        | PROF DEV CTR FOR<br>EDUCATR(POCE) | Active        | 2 - Labor Plan Review | Rachel Mroz (m)  | (no due date) | Active 1 day   |
| 0      | 0   | d02905        | OFC EDUCATIONAL<br>TECHNOLOGY     | Active        | 2 - Labor Plan Review | Rachel Mrcz (m)  | (no due date) | Active 1 day   |
| 0      | 0   | 692922        | SCHOOL OF EDUCATION               | Active        | 2 - Labor Plan Review | Rachel Mroz (m)  | (no due date) | Active 1 day   |
| 0      | 0   | 402923        | DE ACADEMY SCHOOL<br>LEADERSHP    | Active        | 2 - Labor Plan Review | Rachel Mroz (m)  | (no due date) | Active 1 day   |
| 0      | 0   | d02947        | DE CTR FOR TEACHER<br>EDUCATION   | Active        | 2 - Labor Plan Review | Rachel Mroz (m)  | (no due date) | Active 1 day   |
| 0      | 0   | d02971        | THE COLLEGE SCHOOL-<br>EDUCATION  | Active        | 2 - Labor Plan Review | Rachel Mroz (m)  | (no due date) | Active 1 day   |
| 0      | ۲   | d02976        | DE EDUC RESEARCH &<br>DEVELOP CTR | Active        | 2 - Labor Plan Review | Rachel Mrog (m)  | (no due date) | Active 1 day   |
| 0      | •   | d03320        | HUMAN OVLPMNT &<br>FAMILY SCIENCE | Active        | 2 - Labor Plan Review | Rachel Mroz (m)  | (no due date) | Active 1 day   |
| 0      | 0   | d03326        | LAB PRESCHOOL                     | Active        | 2 - Labor Plan Review | Rachel Mroz (m)  | (no due date) | Active 1 day   |

# **Quick Tips**

In almost every case, a DeptID has both a Budgeting plan file and a Labor Planning plan file. BOTH need to be submitted & approved by the Dean/VP. i.e. there are ultimately 2 approvals needed per DeptID.

To quickly resize the screen, hold down the CTRL key while scrolling the mouse wheel

Depending on your display settings, it can sometimes be faster/easier to use the arrow keys to move around a page rather than the mouse.

When using the mouse on a web report, scrolling with the mouse wheel is sometimes limited when on the columns on the left side of the screen. If you move over to columns on the right side of the screen, the mouse wheel should work.

On the home page, you should see your initials in the upper right hand corner, confirming that you are logged in under your ID

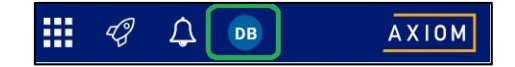

In the Budgeting Plan file, if you click on any of the blue headings **Revenues**, **Personnel Expense**, or **Direct Expenditures**, the sub-categories below will all open up. You can click on them again to collapse them.

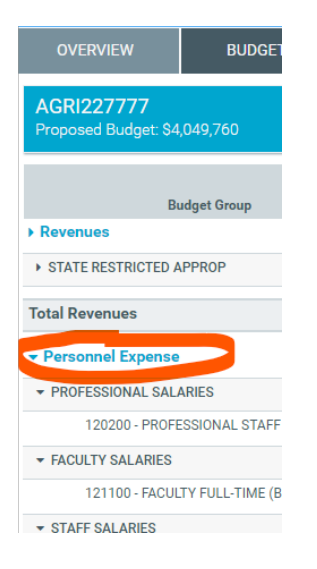

When you hit the check mark in a purpose code screen to flag it as reviewed, it automatically saves your work – so you don't have to hit save again when navigating to another purpose code.

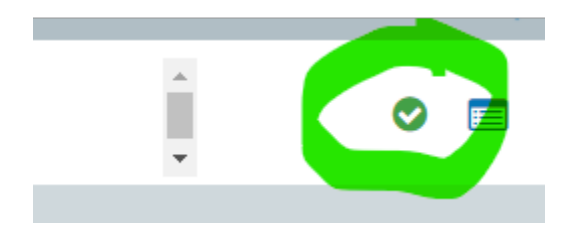

• For Budgeting screens (non-labor), a quick tip to update a pre-populated budget is to use the % Adjust column first (enter "-1" for -100%) which allows you to then key in your total budget amount in the \$ Adjust column (so you don't have to manually calculate the incremental \$\$ to reach your FY22 desired budget amount

| Budget Group                                              | Budget<br>Method | Actual<br>2019 | Actual<br>2020 | Actual<br>Jun 992 YTD 2021 | Budget<br>2021 | % Through<br>Budget | Base Budget<br>2022 | Global<br>% Adjust | % Adjust | \$ Adjust | Proposed Budget<br>2022 |
|-----------------------------------------------------------|------------------|----------------|----------------|----------------------------|----------------|---------------------|---------------------|--------------------|----------|-----------|-------------------------|
| Revenues                                                  |                  |                |                |                            |                |                     |                     |                    |          |           |                         |
|                                                           |                  | (2,296)        | (2,296)        | 0                          |                | 0 0.                | 2%                  | 0                  | 0.0%     | (2,300)   | (2,300)                 |
| 199700 - TRANSFERS W/I OP/NON<br>+ Add TRANSFERS IN/(OUT) | Input Adjustment | (2,296)        | (2,296)        | 0                          |                | 0 0.                | 2%                  | 0 0.0%             | -100.0%  | -2,300    | (2,300)                 |

On the Narratives tab, the ENTER key does not seem to work in Internet Explorer, but works fine in Edge.

# Appendix

UD Budget Home Page https://sites.udel.edu/budget/

Axiom System https://udel.axiom.cloud/